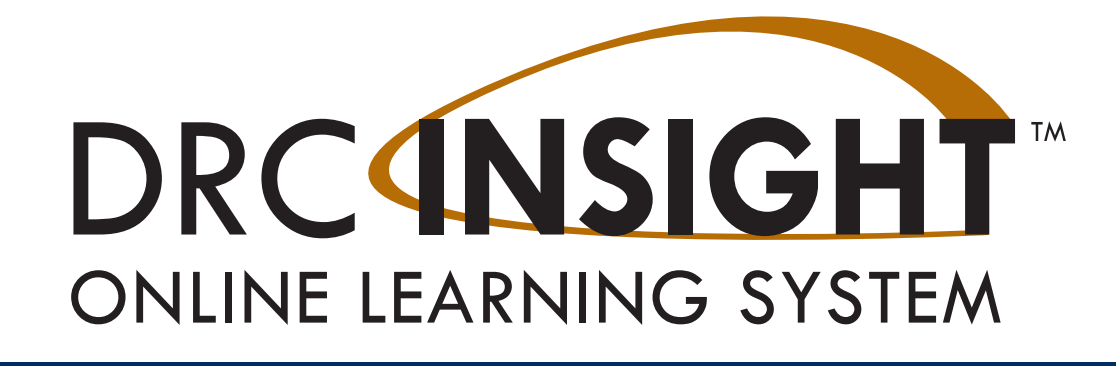

## **DRC INSIGHT Portal USER GUIDE**

ALASKA

Produced by Data Recognition Corporation (DRC) 13490 Bass Lake Road Maple Grove, MN 55311

Service Line: 1-866-339-6390 Website: <u>https://ak.drcedirect.com</u> Email: AKHelpDesk@datarecognitioncorp.com Revision Date: January 6, 2025

#### COPYRIGHT

Copyright © 2025 Data Recognition Corporation Copyright © 2025 by the Alaska Department of Education and Early Development

Alaska Department of Education and Early Development (DEED) 801 W. 10th St. Suite 303 Juneau, AK 99801 (907) 465-8686

The assessment contractor is Data Recognition Corporation (DRC). DRC can be reached by calling toll-free (866) 339-6390, by emailing AKProject@datarecognitioncorp.com, or by faxing (763) 268-2979.

The following items in DRC INSIGHT are protected by copyright law:

- The User Guide
- All text and titles on the software's entry and display, including the look and feel of the interaction of the windows, supporting menus, pop-up windows, and layout

DRC INSIGHT Online Learning System and DRC INSIGHT Portal are trademarked by Data Recognition Corporation.

Any individuals or corporations who violate these copyrights and trademarks will be prosecuted under both criminal and civil laws, and any resulting products will be required to be withdrawn from the marketplace.

The following are trademarks or registered trademarks of Microsoft Corporation in the United States and/or other countries:

- Internet Explorer
- Microsoft
- Windows
- Windows 8
- Windows 10
- Windows 10 in S mode
- Windows 11

The following are trademarks or registered trademarks of Apple Corporation in the United States and/or other countries:

- Apple
- macOS
- iPad
- iPadOS
- Safari

The following are trademarks or registered trademarks of Google Corporation in the United States and/or other countries:

- Chrome
- Chrome OS
- Google Play

The following is a trademark or registered trademark of Mozilla Corporation in the United States and/or other countries;

Firefox

Linux is a registered trademark of Linus Torvalds.

Ubuntu and Canonical are registered trademarks of Canonical Ltd.

Gnome is a trademark of the Gnome Foundation.

## **Table of Contents**

| Introduction                                                        | 5  |
|---------------------------------------------------------------------|----|
| What's Covered in this Guide                                        | 6  |
| Updates and New Terminology for the DRC INSIGHT Portal              | 7  |
| The DRC INSIGHT Portal Permissions Matrix                           | 8  |
| Working with the DRC INSIGHT Portal                                 | 11 |
| Introduction                                                        | 12 |
| Accessing The DRC INSIGHT PORTAL                                    | 13 |
| Managing Your Account                                               | 15 |
| Managing Your Account—Editing Your Profile                          | 16 |
| Managing Your Account—Changing Your Password                        | 17 |
| Managing Your Account—Displaying Your Product Agreements            | 18 |
| Displaying the Security and Confidentiality Agreement               | 19 |
|                                                                     | 20 |
| General Information Menu                                            | 21 |
| Introduction                                                        | 22 |
| User Management Menu                                                | 23 |
| Introduction                                                        | 24 |
| Inactivating a User                                                 | 25 |
| Activating a User                                                   | 26 |
| Adding Permissions for a Single User                                | 27 |
| Editing a Single User's Permissions                                 | 29 |
| Copying Users to a New Test Administration                          | 31 |
| Adding a User                                                       | 36 |
| Adding Multiple Users                                               | 38 |
| Materials Menu                                                      | 42 |
| Introduction                                                        | 43 |
| Ordering Additional Materials                                       | 44 |
| Searching for, Editing, or Deleting Orders for Additional Materials | 46 |
| Student Status Dashboard                                            | 49 |
| Introduction                                                        | 50 |
| Accessing the Student Status Dashboard                              | 51 |
| Selecting a School in the Student Status Dashboard                  | 52 |
| Using the Student Status Dashboard                                  | 53 |
| Filtering the Student Status Dashboard                              | 55 |

| Import Management                        | 56        |
|------------------------------------------|-----------|
| Introduction                             | 57        |
| Online Help for Import Management        | 57        |
| Permissions for Import Management        | 57        |
| Registration Menu                        | <b>58</b> |
| Introduction                             | 59        |
| Online Help for Registration             | 59        |
| Portal User Permissions for Registration | 59        |
| Report Delivery Menu                     | <b>60</b> |
| Introduction                             | 61        |
| Status Reports                           | 62        |
| View Reports                             | 63        |

# Introduction

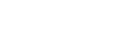

### WHAT'S COVERED IN THIS GUIDE

This user guide discusses the DRC INSIGHT Portal, formerly known as eDIRECT, the interface to the administrative functions of the DRC INSIGHT Online Learning System.

The primary users of the DRC INSIGHT Portal are District Test Coordinators (DTCs) and Building Test Coordinators (BTCs). The primary audience for this guide is both DRC INSIGHT Portal end users and administrators.

**Note:** Not all of the options available in the DRC INSIGHT Portal are discussed in this user guide. The Technology Setup options are for a different audience.

This guide is divided into the following sections:

#### Working with the DRC INSIGHT Portal

Describes how to access and log on to the DRC INSIGHT Portal, its general options, and some common account options for end users, such as changing username, email address, and password.

#### **General Information Menu**

Describes how to access the Downloads tab that includes the DRC INSIGHT installation files. Announcements, documents, and tutorials are also described.

#### **User Management Menu**

Covers the various administrative tasks that can be performed for users within the DRC INSIGHT Portal. These tasks include editing and updating user information and permissions, activating and deactivating users, adding new users, and updating user profiles.

#### **Materials Menu**

Describes how to order additional materials and how to access and work with the Accountability Form.

#### Import Management

Outlines procedures for importing participants, accommodations, and registrations, including links to the file layout and sample file.

#### **Participant Management**

Lists how to add and edit participants, transfer participants to another school or district, update multiple participant records, and view a participant's assessment details.

#### Registration

Describes creating a registration, adding and removing participants from a registration, cancelling and copying a registration, editing accommodations from within a registration, exporting registration details, managing testing code, and printing test tickets and registration test rosters.

#### **Report Delivery Menu**

Briefly discusses how to view and use the reports that are available through the DRC INSIGHT Portal, including status reports.

### UPDATES AND NEW TERMINOLOGY FOR THE DRC INSIGHT PORTAL

New applications within the DRC INSIGHT Portal are being implemented during the spring 2025 Alaska Science Assessment. Participant Setup and Management (PSM) is a collection of applications housed within the DRC INSIGHT Portal that support the ability to register participants for assessments. Users can view and manage participant data and registration information. The applications interface with other DRC INSIGHT Portal-based applications to streamline processing.

The following applications fall under the application suite:

- *Participant Management*: Manage participant details and accommodations within an academic session
- *Import Management*: Central location to perform data imports (participants, accommodations, registrations)
- *Registration*: Enhanced application offering new features and functionality to streamline test management

For the DRC INSIGHT Portal functions, *Participant Management*, *Registration*, and *Import Management*, students are referred to **participants**.

Test sessions are now referred to as **registrations**, which is how test administrators manage and schedule the assessments that participants in a registration will take.

Formerly, multiple students were added to the DRC INSIGHT Portal using the Multiple Student Upload (MSU) process via Student Management. Now the MSU process is done using the **Participant and Registration Import (PRI)** process using *Import Management*. Registrations are automatically created for participants with the PRI process. Individual participants can be added via *Participant Management*, where teachers can update and/or verify accommodations. Individual registrations can be created manually via *Registration*.

### THE DRC INSIGHT PORTAL PERMISSIONS MATRIX

For online testing, the DRC INSIGHT Portal categorizes people into various roles—DTC, BTC, Teachers, TA, District Report User (DRU), School Report User (SRU) and District Technology Coordinator. Within the DRC INSIGHT Portal, users in each role can be assigned permissions to handle the testing responsibilities associated with the role.

The matrix on this page and the following pages shows the specific permissions to be granted, by role, for the Alaska Spring 2025 Assessments; the name of the permission in DRC INSIGHT Portal; what the permission allows the user to do; and the recommended permissions for each role.

DTCs will receive applicable permissions. It is the responsibility of the DTC to assign permissions—individually or by using permission sets—to DRUs, BTCs, SRUs, Teachers, TAs, and District Technology Coordinators. To see a table explaining the relationships between User Roles and Permission Sets see <u>"Adding a User" on page 36</u>.

| DRC<br>INSIGHT<br>Portal Menu         | Permission<br>Name                            | Allows<br>User To…                                                                | DTC | DRU | District<br>Technology<br>Coordinator | BTC | SRU | Teacher | ТА |
|---------------------------------------|-----------------------------------------------|-----------------------------------------------------------------------------------|-----|-----|---------------------------------------|-----|-----|---------|----|
| General<br>Information                | Documents<br>View                             | View manuals,<br>presentations, and<br>other documents                            | х   | X   | x                                     | х   | х   | x       | x  |
| General<br>Information –<br>Downloads | Online Testing<br>– Secured<br>Resources      | View secure online<br>testing software<br>downloads and<br>tutorials              | x   |     | x                                     | x   |     |         |    |
| User<br>Management                    | Administrator                                 | Add/edit user<br>accounts and<br>profiles                                         | x   |     |                                       | x   |     |         |    |
| User<br>Management                    | Administrator –<br>Mass Assign Role           | Upgrade multiple<br>user profiles to a<br>higher role                             | х   |     |                                       | x   |     |         |    |
| Materials                             | Materials –<br>Additional –<br>Primary Window | Access additional<br>materials during<br>the primary<br>window                    | x   |     |                                       |     |     |         |    |
| Materials                             | Materials-<br>Additional- view/<br>edit       | Enter, view, and<br>modify Additional<br>Materials via the<br>Client Entry screen | x   |     |                                       |     |     |         |    |
| Materials                             | Materials –<br>Primary Window                 | Access materials<br>during the primary<br>window                                  | x   |     |                                       |     |     |         |    |

## Introduction

| DRC<br>INSIGHT<br>Portal Menu | Permission<br>Name                         | Allows<br>User To…                                                                  | DTC | DRU | District<br>Technology<br>Coordinator | BTC | SRU | Teacher | ТА |
|-------------------------------|--------------------------------------------|-------------------------------------------------------------------------------------|-----|-----|---------------------------------------|-----|-----|---------|----|
| Participant<br>Management     | Participant – Add/<br>Edit                 | Add/edit<br>participants and<br>participant data                                    | х   |     |                                       | x   |     |         |    |
| Participant<br>Management     | Participant –<br>Download                  | Download a list<br>of participant<br>information                                    | x   |     |                                       | x   |     |         |    |
| Participant<br>Management     | Participant –<br>Search/View               | Search/view participant data                                                        | Х   |     |                                       | Х   |     |         |    |
| Participant<br>Management     | Participant –<br>Transfer                  | Transfer a<br>participant to<br>another site within<br>a district                   | x   |     |                                       | x   |     |         |    |
| Import<br>Management          | Import<br>Management                       | Upload data for<br>the purposes of<br>testing online                                | х   |     |                                       | х   |     |         |    |
| Registration                  | Registration –<br>Add/Edit                 | Add, edit, and delete registrations                                                 | Х   |     |                                       | Х   |     |         |    |
| Registration                  | Registration -<br>Search/View              | Search/view<br>registrations                                                        | x   |     |                                       | X   |     | х       | X  |
| Registration                  | Registration<br>– Edit<br>Accommodations   | Update<br>accommodations<br>within a<br>registration                                | x   |     |                                       | х   |     | x       | x  |
| Registration                  | Registration<br>– Edit Testing<br>Codes    | Update testing<br>codes within a<br>registration                                    | x   |     |                                       | x   |     |         |    |
| Registration                  | Print Test/Item                            | Print requested<br>tests and/or items<br>for a student in an<br>online test session | х   |     |                                       |     |     |         |    |
| Test Setup                    | Test Setup –<br>Central Office<br>Services | Configure a<br>computer or other<br>approved device to<br>use for testing           | x   |     | x                                     | х   |     |         |    |
| Test Setup                    | Test Setup –<br>Primary Window             | Access to Test<br>Setup during the<br>primary window                                | X   |     |                                       | x   |     | x       | X  |
| Test Setup                    | Test Setup - View<br>Student Status        | View test status by student                                                         | Х   |     |                                       | X   |     | х       | X  |
| Test Setup                    | Test Setup –<br>Regenerate Test<br>Ticket  | Synchronize a<br>student's test<br>with their current<br>accommodations             | x   |     |                                       |     |     |         |    |

## Introduction

| DRC<br>INSIGHT<br>Portal Menu | Permission<br>Name                              | Allows<br>User To…                                                                         | DTC | DRU | District<br>Technology<br>Coordinator | втс | SRU | Teacher | ТА |
|-------------------------------|-------------------------------------------------|--------------------------------------------------------------------------------------------|-----|-----|---------------------------------------|-----|-----|---------|----|
| Test Setup                    | Test Tickets –<br>Unlock                        | Unlock participant<br>test login ticket<br>after a status is<br>'completed' or<br>'locked' | x   |     |                                       |     |     |         |    |
| Report Delivery               | Status Reports –<br>District Reports            | Access reports<br>that display<br>district-and school-<br>level testing<br>activity        | x   |     |                                       |     |     |         |    |
| Report Delivery               | View Reports<br>– Download –<br>District/School | Download all<br>reports for<br>a district or<br>school for an<br>administration            | x   | x   |                                       |     | x   |         |    |
| Report Delivery               | Reports – View<br>District Files                | View district reports                                                                      | x   | x   |                                       |     |     |         |    |
| Report Delivery               | Reports – View<br>School Files                  | View school<br>reports                                                                     | x   | x   |                                       |     | x   |         |    |

# Working with the DRC INSIGHT Portal

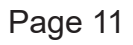

## INTRODUCTION

This section of the user guide describes how to access the DRC INSIGHT Portal, manage your account, and display some important reference information.

- Access the DRC INSIGHT Portal from a web browser
- Manage your DRC INSIGHT Portal account
  - Edit your profile
  - Change your email address
  - Change your name
  - Change your password
  - Display your DRC Product Agreements
- Display the Security and Confidentiality Agreement
- Display the Browser Requirements

## ACCESSING THE DRC INSIGHT PORTAL

You access the DRC INSIGHT Portal from the Welcome to the DRC INSIGHT Portal page.

Enter the URL https://ak.drcedirect.com in a supported browser.

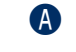

The **Welcome to DRC INSIGHT Portal** page appears containing helpful information about documentation and support resources.

- B Enter your username and password and then click **Sign In**.
- Click **Forgot your password** to receive an email with instructions on how to reset your password.
- Without logging in to the DRC INSIGHT Portal you can click the https://wbte.drcedirect.com/AK/portals/ak link to display a link to the Online Tools Training (OTT) for current assessments.

| DRC |                                        |                                                                                                    |
|-----|----------------------------------------|----------------------------------------------------------------------------------------------------|
|     | Username                               | Welcome to DRC INSIGHT Portal The Alaska Department of Education and Early Development (DEED), in partnership with Data Recognition Corporation (DRC), welcomes Alaska educators to the DRC NSIGHT Portal This portal enables you to quickly and easily access links to online testing tools and program information for the Alaska Assessment Program. To access program                                                                                                    |
| ₿   | Password Sign in Forgot your password? | Induction of the second second |

After a successful log in, the **Welcome to DRC INSIGHT Portal** page reappears with additional information about navigating the site.

A The Product menu displays the active DRC product. If you have more than one product, click the menu to select a different product.

B The My Applications menu displays the DRC INSIGHT Portal options you have permission to use. For more information about these functions, refer to the specific section in this user guide.

| DRCINSIGHT ALASKA | MY APPLICATIONS (B)     |                                        |
|-------------------|-------------------------|----------------------------------------|
|                   | GENERAL INFORMATION     | TEST ADMINISTRATION                    |
| Dice insidin Pol  | General Information     | User Management                        |
|                   | TECHNOLOGY SETUP        | Import Management                      |
|                   | Central Office Services | Participant Management<br>Registration |
|                   | TEST PREPARATION        | Monitoring                             |
|                   | Administration Setup    | Student Dashboard                      |
|                   | Materials               | SCORING AND REPORTING                  |
|                   | lest Management         | Report Delivery                        |

• When you select a menu option, the My Applications menu displays the name of the selected option. In this example, General Information was selected.

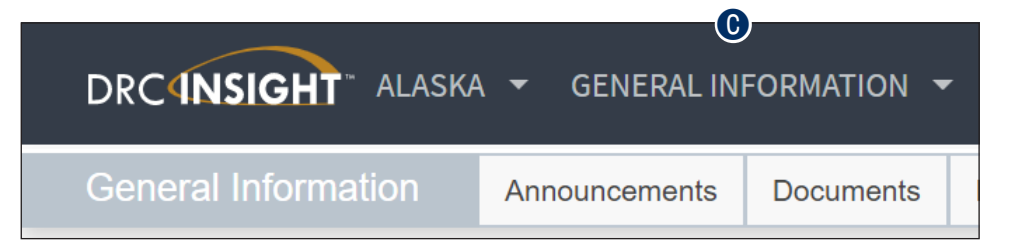

## MANAGING YOUR ACCOUNT

This topic describes how to manage your DRC INSIGHT Portal account. Within the DRC portal you can change your email address, name, or password.

() Important: If you are unable to change your email, name, or password, please contact DRC Customer Service at 1-866-339-6390 or email at AKHelpDesk@datarecognitioncorp.com.

To manage your account, sign in to the DRC INSIGHT Portal and click your initials (based on your first and last name in the DRC INSIGHT Portal) in the right-hand corner of any page to display a menu of options.

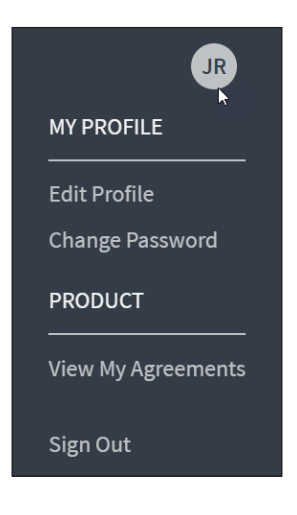

# Working with the DRC INSIGHT Portal

#### Managing Your Account—Editing Your Profile

This topic describes how to change your name and email address within the DRC INSIGHT Portal.

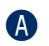

Select Edit Profile to display the Manage my profile page.

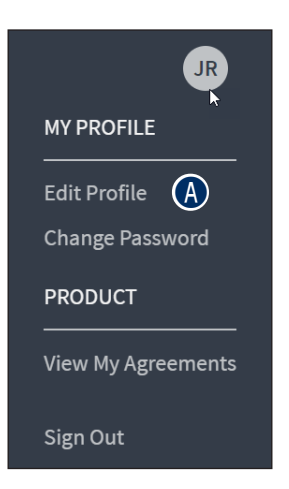

When the Manage my profile page displays, enter your new first name in the First Name field (required), your last name in the Last Name field (required), and your middle name in the Middle Name field (optional). Click Save (or Cancel to cancel the process).

| Manage my profile | 6           |
|-------------------|-------------|
| First Name *      |             |
| Middle Name       |             |
| Last Name *       |             |
| Email *           |             |
|                   | CANCEL SAVE |

#### Managing Your Account—Changing Your Password

This topic describes how to change your password within the DRC INSIGHT Portal for existing users only. New users receive an email containing a temporary username and a link. Clicking the email link displays a screen that allows you to choose your password. Then, you are prompted to read and accept the Security Agreement to activate your account (see <u>"Displaying the Security and Confidentiality Agreement" on page 19</u>).

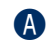

Select **Change Password** to change your DRC INSIGHT Portal password. The password must meet the following conditions:

- · Must contain at least eight characters
- At least one numeric character
- At least one lowercase character and at least one uppercase character
- At least one of the following special characters: !@#\$%^&\*

The password cannot contain your username, first name, middle, or last name.

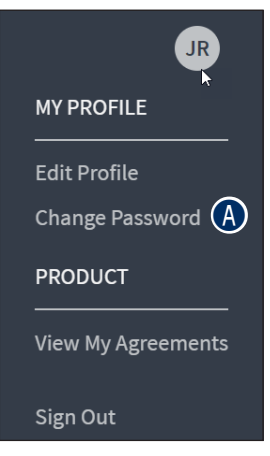

B Enter your current password in the Previous Password field, your new password in the New Password and Confirm New Password fields.

Click Save (or Cancel to cancel the process).

| revious Password *     |           |
|------------------------|-----------|
| B                      | Show Text |
| lew Passsword *        |           |
|                        | Show Text |
| Confirm New Password * |           |
|                        | Show Text |

# Working with the DRC INSIGHT Portal

#### Managing Your Account—Displaying Your Product Agreements

This topic describes how to display the agreements for your DRC products.

- Select **View My Agreements** to display DRC product agreements.
- B Click a product to display its agreement.

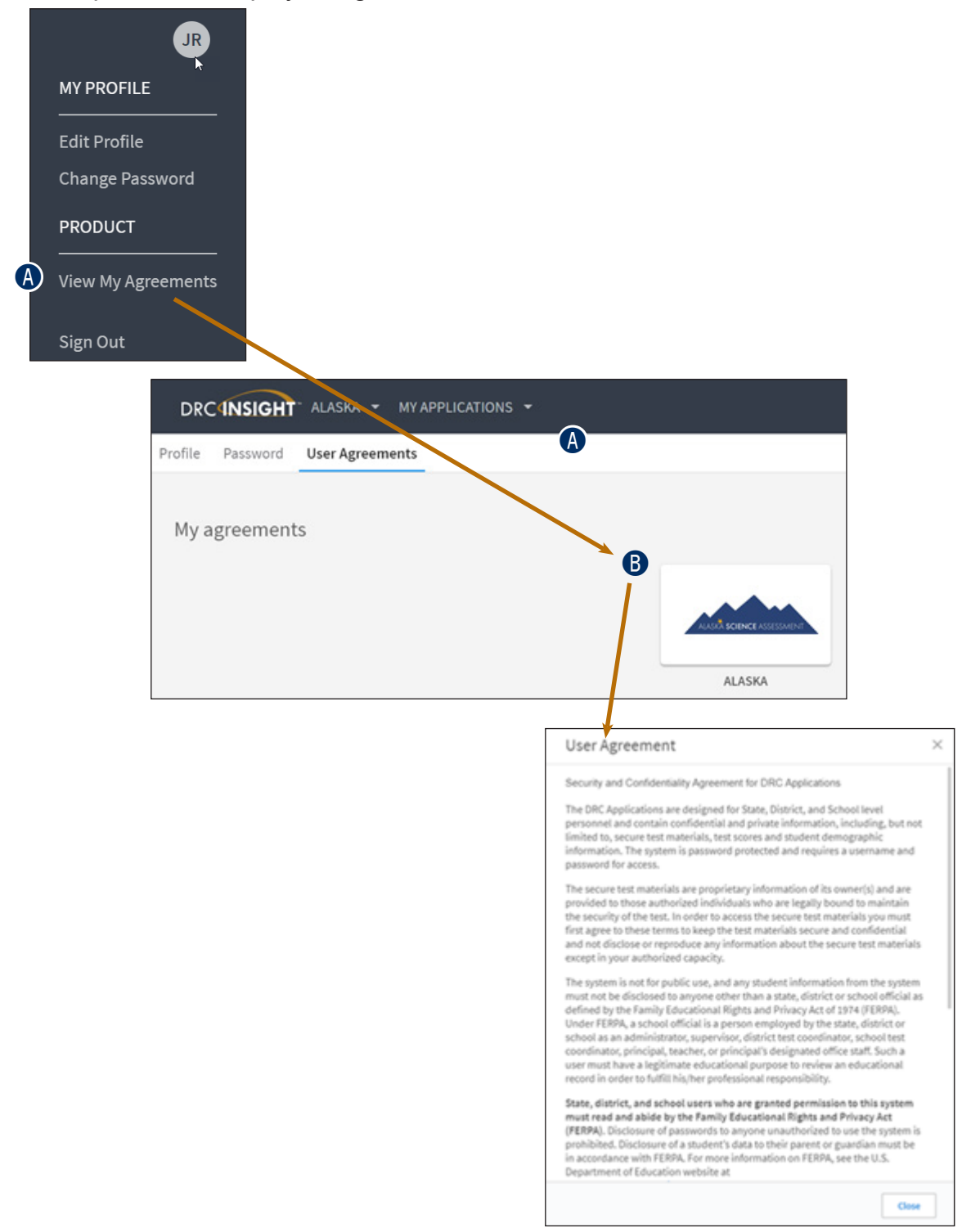

#### DISPLAYING THE SECURITY AND CONFIDENTIALITY AGREEMENT

The first time you access the DRC INSIGHT Portal, you must agree to the terms of the agreement to continue using the Portal.

To view the Security and Confidentiality Agreement, click your initials in the right-hand corner of any page and select **View My Agreements**. Then select **ALASKA** to display the Security and Confidentiality Agreement for DRC Applications.

| User Agreement                                                                                                    | ×           |
|----------------------------------------------------------------------------------------------------|-------------|
| Security and Confidentiality Agreement for DRC Applications                                                                                                    |             |
| The DRC Applications are designed for State, District, and School level<br>personnel and contain confidential and private information, including, but not<br>limited to, secure test materials, test scores and student demographic<br>information. The system is password protected and requires a username and<br>password for access.                                                                                                    | t           |
| The secure test materials are proprietary information of its owner(s) and are<br>provided to those authorized individuals who are legally bound to maintain th<br>security of the test. In order to access the secure test materials you must first<br>agree to these terms to keep the test materials secure and confidential and no<br>disclose or reproduce any information about the secure test materials except i<br>your authorized capacity.                                                                                                    | e<br>t<br>n |
| The system is not for public use, and any student information from the system<br>must not be disclosed to anyone other than a state, district or school official a:<br>defined by the Family Educational Rights and Privacy Act of 1974 (FERPA).<br>Under FERPA, a school official is a person employed by the state, district or<br>school as an administrator, supervisor, district test coordinator, school test<br>coordinator, principal, teacher, or principal's designated office staff. Such a<br>user must have a legitimate educational purpose to review an educational<br>record in order to fulfill his/her professional responsibility. | 5           |
| State, district, and school users who are granted permission to this system<br>must read and abide by the Family Educational Rights and Privacy Act<br>(FERPA). Disclosure of passwords to anyone unauthorized to use the system is<br>prohibited. Disclosure of a student's data to their parent or guardian must be i<br>accordance with FERPA. For more information on FERPA, see the U.S.<br>Department of Education website at<br>http://www.ed.gov/offices/OM/fpco/ferpa/.                                                                                                    | n           |
| By agreeing to these terms, I hereby certify that I will maintain the<br>confidentiality of secure test materials, system passwords and student data<br>accessed through the DBC Applications and I will not share information with                                                                                                    |             |
| Close                                                                                                    |             |

## DISPLAYING THE BROWSER REQUIREMENTS

The **Browser Requirements** link lists browser requirements and includes links to browser pages and additional information. This page details the DRC INSIGHT Portal web browser requirements for Windows, Mac (OS X and macOS), and Linux operating systems.

A C

Click the Browser Requirements link at the bottom of any page.

| Test Management              | Manage Test Sessions | Manage Testing Windows |                      |
|------------------------------|----------------------|------------------------|----------------------|
| Please select an item from t | he menu above.       |                        |                      |
|                              |                      |                        |                      |
|                              |                      |                        | A                    |
| Data Recognitio              | on Corporation       |                        | Browser Requirements |

- B The DRC INSIGHT Portal Web Browser Requirements page displays a list of the web browsers that are certified to use with the Portal and are organized by operating system.
- **C** The Additional Information section contains descriptions of other items that are required for browsers to use the DRC INSIGHT Portal.

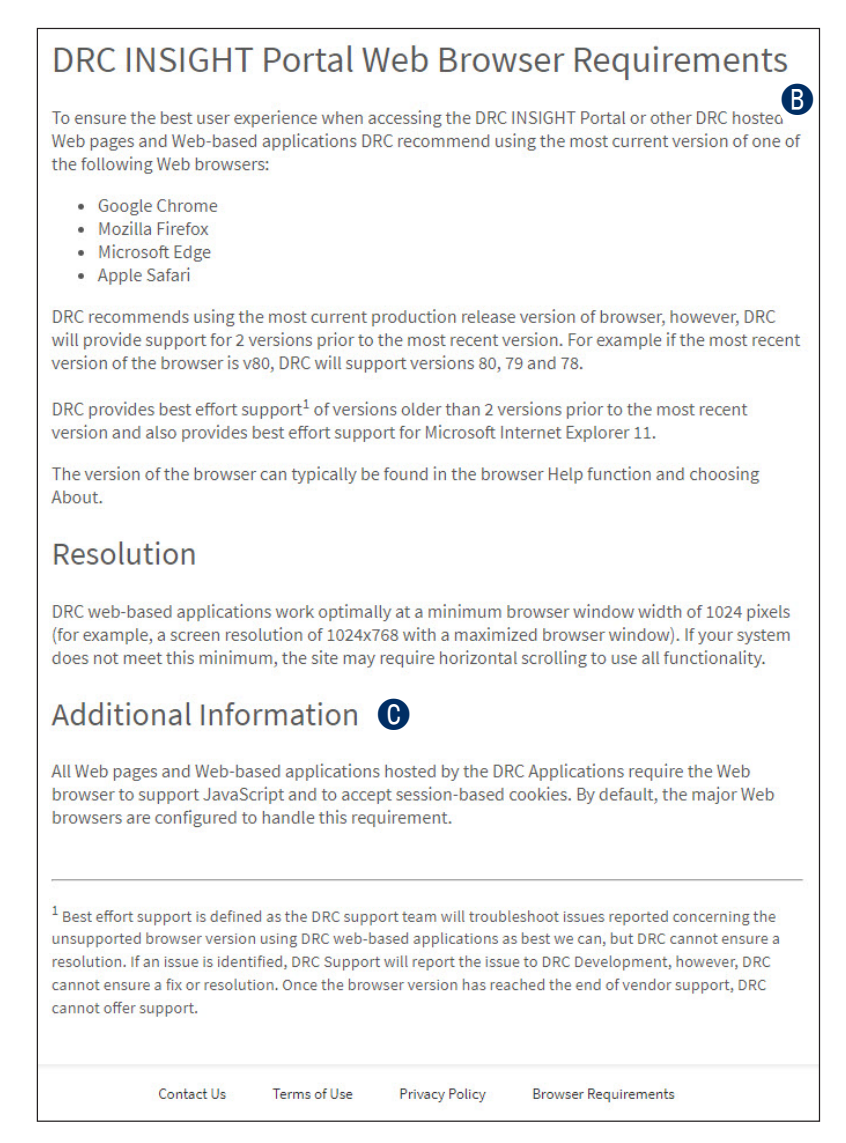

# **General Information Menu**

#### INTRODUCTION

When you open the DRC INSIGHT Portal Applications menu bar and click **General Information**, three options are available: Announcements, Documents, and Downloads.

- Announcements: Click **Announcements** to display the latest information regarding Alaska testing.
- B Documents: Click **Documents** to select, open, and download various training items from the Documents page.
- Ownloads: Click Downloads to download Central Office Services (COS), DRC INSIGHT, and the Testing Site Capacity Estimator. You can download versions of DRC INSIGHT and COS for various operating systems and configurations.

| DRCINSIGHT ALASKA - GENERAL INFORMATION - |               |           |           |  |  |  |  |
|-------------------------------------------|---------------|-----------|-----------|--|--|--|--|
| General Information                       | Announcements | Documents | Downloads |  |  |  |  |
|                                           | A             | B         | C         |  |  |  |  |

# **User Management Menu**

#### INTRODUCTION

This section of the user guide discusses the various user administration tasks you can perform from the User Management menu of the DRC INSIGHT Portal My Applications menu bar.

- Inactivate or activate a user
- Add or edit permissions for a user
- Copy users to a new test administration and assign permissions
- · Clone permissions for a user from another user
- Add a single user
- Add multiple users

### **INACTIVATING A USER**

You can inactivate the DRC INSIGHT Portal users that are currently active. When a user is inactivated, the user is unable to access the DRC INSIGHT Portal (to reactivate a user, see <u>"Activating a User" on page 26</u>). District Test Coordinators (DTCs) usually inactivate users who are no longer active in their district.

Note: When a user is inactivated, the user does not receive an email.

A

To inactivate a user, click the **Edit User** tab, use the various drop-down menus and fields to enter search criteria to help locate the user.

- B Click Find User.
- In the Action column, click the Inactivate icon ( ) for the user you want to make inactive.

| ser Administrat        | ion A                    |                 |                      |                                                                                                    |
|------------------------|--------------------------|-----------------|----------------------|----------------------------------------------------------------------------------------------------|
| Edit User Add Single U | ser Upload Multiple Us   | ers             |                      |                                                                                                    |
| ■ <u>Instructions</u>  |                          |                 |                      |                                                                                                    |
| Filters are required   | . See Instructional Text | t if unsure how | to filter            |                                                                                                    |
| Administration         | User Role                | District        |                      |                                                                                                    |
| Alaska 🔽               | School                   | DRC Use Only -  | Sample               |                                                                                                    |
| School                 | First Name               | Last Name       |                      |                                                                                                    |
| DRC Use Only - EIS Sal |                          |                 |                      |                                                                                                    |
| Email                  |                          | 🗌 Hide Inacti   | ve Users             |                                                                                                    |
| Find User Clear        |                          |                 |                      |                                                                                                    |
| Users Profiles         |                          |                 |                      | C                                                                                                    |
|                        |                          |                 | User Accounts        | /                                                                                                    |
| Last Name              | ▲ First Nam              | e 🔺             | Email Address        | 🔺 Action                                                                                                    |
| Newuser                | Ima                      |                 | imanewuser@email.com | Image: A state of the state of the state |

D

When the Inactivate User dialog box displays, click **Inactivate** to make the user inactive or **Cancel** to cancel the process. When a user is inactivated, the following message displays: **The user has been inactivated**.

| Inacti | ivate User                                                                                   |
|--------|----------------------------------------------------------------------------------------------|
| ?      | You have requested to inactivate user 'Ima<br>Newuser (imanewuser@email.com)'. Are you sure? |
|        | Inactivate Cancel                                                                            |
|        |                                                                                              |

### **ACTIVATING A USER**

You can activate a DRC INSIGHT Portal user that is currently inactive so the user can access the DRC INSIGHT Portal again (to inactivate a user, see <u>"Inactivating a User" on page 25</u>). When the user is activated, an email notification is sent to indicate that the account has been reset and to provide a new temporary password.

**Note:** Users are activated automatically when they first log in to the DRC INSIGHT Portal. Only users that were previously inactivated need to be activated manually.

- To activate a user, click the Edit User tab, use the various drop-down menus and fields to enter search criteria to help locate the user.
- B Click Find User.
- In the Action column, click the **Activate** icon ()) for the user you want to make active. When the user is activated, the following message displays: **The user has been activated**.

| User Administrat                 | ion A                   |                            |                      |        |
|----------------------------------|-------------------------|----------------------------|----------------------|--------|
| Edit User Add Single U           | Iser Upload Multiple U  | sers                       |                      |        |
| <u>■ Instructions</u>            |                         |                            |                      |        |
| Filters are required             | . See Instructional Tex | t if unsure how            | to filter            |        |
| Administration<br>Alaska         | User Role<br>School     | District<br>DRC Use Only - | - Sample             |        |
| School<br>DRC Use Only - EIS Sal | First Name              | Last Name                  |                      |        |
| Email                            |                         | 🗌 Hide Inacti              | ive Users            |        |
| Find User Clear                  |                         |                            |                      |        |
| Users Profiles                   |                         |                            |                      | 0      |
|                                  |                         |                            | User Accounts        | 7      |
| Last Name                        | ▲ First Nar             | ne 🔺                       | Email Address        | Action |
| Newuser                          | Ima                     |                            | imanewuser@email.com |        |

#### ADDING PERMISSIONS FOR A SINGLE USER

From the **Edit User** tab, a District Test Coordinator can add permissions to a user's account.

- Open the DRC INSIGHT Portal Applications menu and click **User Management** to display the User Administration page.
- B Click on the **Edit User** tab, use the various drop-down menus and fields to enter search criteria to help locate the user.
- Click Find User.
- In the Action column click the **View/Edit** icon () to display the Edit User dialog box.
- Click the **Add** button to display the Add Permissions page.

|                                       | MENT -                  |                           |            | JR            |  |  |
|---------------------------------------|-------------------------|---------------------------|------------|---------------|--|--|
| A                                     |                         |                           |            |               |  |  |
|                                       |                         |                           |            |               |  |  |
| User Administration                   |                         |                           |            |               |  |  |
| B Edit User Add Single User Upload M  | ultiple Users           |                           |            |               |  |  |
|                                       |                         |                           |            |               |  |  |
| Filters are required. See Instruction | onal Text if unsure how | to filter                 |            |               |  |  |
| Administration User Role              | District                | Cample                    |            |               |  |  |
| School First Name                     | Last Name               | - Sampie                  |            |               |  |  |
| DRC Use Only - EIS Sal                | DRC Use Only - EIS Salv |                           |            |               |  |  |
| Email                                 | 🗆 Hide Inad             | tive Users                |            |               |  |  |
| •                                     |                         |                           |            |               |  |  |
| Find User Clear                       |                         |                           |            |               |  |  |
| Users Profiles                        |                         |                           |            |               |  |  |
| Last Name                             | First Name              | User Accounts             |            | A Action      |  |  |
| Newuser                               | Ima                     | imanewuser@email.com      | 0          |               |  |  |
|                                       |                         |                           |            |               |  |  |
| Edit User                             |                         |                           |            |               |  |  |
|                                       |                         |                           |            |               |  |  |
| 🛕 Security Agreemen                   | t Not Accepte           | ed                        |            |               |  |  |
| First Name Last Name                  | e Email Ad              | Idress                    |            |               |  |  |
| Ima User                              | imauser                 | @email.com                |            |               |  |  |
|                                       | Pe                      | ermissions                |            |               |  |  |
| Administration 🔺 Role 🔺               | District                |                           | ▲ School ▲ | Action        |  |  |
| Alaska District                       | 99999 - DRC Use         | Only - Sample District AK |            | <b>&gt;</b> × |  |  |
| Alaska District                       | 99999 - DRC Use         | Only - Sample District AK |            |               |  |  |
| Add                                   |                         |                           |            |               |  |  |
| Reset User Inactivate                 | Close                   |                           |            |               |  |  |

#### **User Management Menu**

When the **Add Permissions** dialog box displays, select a User Role and select permissions from the Available Permissions list to add to the user (you also can select a Permission Set).

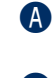

Use the **Add Selected** arrow (**)** to add the permissions (or Permission Set) or the

- **B Remove Selected** ( ) arrow to change the permissions.
  - To select multiple permissions in sequence, hold down the **Shift** key while you select them.
  - To select multiple permissions that are not in sequence, hold down the **Ctrl** key while you select them.
- **(** Use the **Add All** (**)** and **Remove All** (**)** arrows to add or remove all permissions.
- Click the Clone from Another User icon ( ) to copy another user's set of permissions (see <u>"Cloning User Permissions" on page 34</u>).
- Click **Save** when you are finished to save your changes or **Cancel** to cancel them.

| Add Permissions                                                                                                    |                          |                                                                                                    |   |
|----------------------------------------------------------------------------------------------------|--------------------------|----------------------------------------------------------------------------------------------------|---|
| * Indicates required fields                                                                                                    |                          |                                                                                                    |   |
| Administration<br>Alaska 💌 *                                                                                                    | User Role<br>District    | *                                                                                                    |   |
| District<br>DRC Use Only - Sample Dist 🕶 *                                                                                                    | School<br>(All)          | ×                                                                                                    |   |
| Permission-set<br>District Test Coordinator (DTC)                                                                                                    | *                        |                                                                                                    |   |
| Tip: When you select a point the list                                                                                                    | permissio                | n, its description will display below                                                                                                    |   |
| Available Permissions<br>Documents - Delete<br>Documents - Upload<br>Enrollment - Primary Window<br>Enrollment - Secondary Window<br>Maintain Administration<br>Maintain Administration - Edit /<br>Manage Shipments<br>Materials - Additional - Manage<br>Materials - Additional - Second<br>Materials - Return Materials Re<br>Materials - Secondary Window<br>To see the description, select a perm | Applic<br>ary W<br>ceipt | Assigned Permissions<br>Administrator<br>Administrator - Mass Assign Role<br>Documents - View<br>Materials - Accountability - User Info<br>Materials - Additional - Primary Winc<br>Materials - Additional - View/Edit<br>Materials - Primary Window<br>Materials - Receipt - User Informatio<br>Online Testing - Secured Resources<br>Reports - View District Files<br>Reports - View School Files | • |
| Save Cancel                                                                                                    |                          |                                                                                                    |   |

#### EDITING A SINGLE USER'S PERMISSIONS

From the **Edit User** tab, you can add or remove permissions for any user in the system.

To edit a user's permissions, click the **Edit User** tab, use the various drop-down menus and fields to enter search criteria to help locate the user.

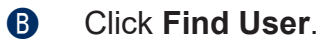

In the Action column click the **View/Edit** icon () to display the Edit User dialog box.

| Jser Administrat       | tion                           |                                   |        |
|------------------------|--------------------------------|-----------------------------------|--------|
| Edit User Add Single   | Jser Upload Multiple Use       | irs                               |        |
| • A ructions           |                                |                                   |        |
| Filters are required   | d. See Instructional Text      | if unsure how to filter           |        |
| Administration         | User Role                      | District                          |        |
| School                 | First Name                     | Last Name                         |        |
| DRC Use Only - EIS Sar |                                |                                   |        |
|                        |                                | Hide Inactive Users               |        |
| Find User Clear        |                                |                                   |        |
| Users Profiles         |                                |                                   |        |
|                        |                                | User Accounts                     |        |
| Last Name              | <ul> <li>First Name</li> </ul> | <ul> <li>Email Address</li> </ul> | Action |
| Newuser                | Ima                            | imanewuser@email.com              |        |

When the Edit User dialog box appears, click the **View/Edit** icon () in the Action column.

| Edit User         |                 |                                              |    |                                             |          |
|-------------------|-----------------|----------------------------------------------|----|---------------------------------------------|----------|
| A Security /      | Agreem          | ent Not Accepted                             |    |                                             |          |
| First Name<br>Ima | Last N<br>Newus | ame Email Address<br>ser imanewuser@er       | na | il.com                                      |          |
|                   |                 | Permission                                   | s  |                                             |          |
| Administration    | Role 🔺          | District                                     | •  | School 🔺                                    | Action   |
|                   | School          | 99999 - DRC Use Only - Sample<br>District AK |    | 99998 - DRC Use Only - EIS Sample<br>School | <b>X</b> |
| Add<br>Reset User | Inactiv         | ate Close                                    |    |                                             | D        |

#### **User Management Menu**

When the **Edit Permissions** page displays, select permissions from the Available Permissions list to add to the user, or permissions from the Assigned Permissions list to remove from the user.

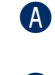

Use the **Add Selected** arrow (**)** to add the permissions (or Permission Set) or the

- **B Remove Selected** ( ) arrow to change the permissions.
  - To select multiple permissions in sequence, hold down the **Shift** key while you select them.
  - To select multiple permissions that are not in sequence, hold down the **Ctrl** key while you select them.
- **(** Use the **Add All** (**)** and **Remove All** (**)** arrows to add or remove all permissions.
- Click the Clone from Another User icon ( ) to copy another user's set of permissions (see <u>"Cloning User Permissions" on page 34</u>).
- Click **Save** when you are finished to save your changes or **Cancel** to cancel them.

| * Indicates required fields                                                                                                    |
|----------------------------------------------------------------------------------------------------|
|                                                                                                    |
| Administration User Role<br>Alaska V District V *                                                                                                    |
| District School<br>DRC Use Only - Sample Dist (* All)                                                                                                    |
| Permission-set<br>District Test Coordinator (DTC)                                                                                                    |
| $\bigcirc$ Tip: When you select a permission, its description will display below the list                                                                                                    |
| Available Permissions<br>Documents - Delete<br>Documents - Upload<br>Enrollment - Primary Window<br>Enrollment - Secondary Window<br>Maintain Administration<br>Maintain Administration - Edit Applic<br>Materials - Additional - Manage<br>Materials - Additional - Manage<br>Materials - Additional - Secondary W<br>Materials - Return Materials Receipt<br>Materials - Secondary Window<br>To see the description, select a permission<br>Assigned Permissions<br>Administrator<br>Administrator<br>Administrator - Mass Assign Role<br>Documents - View<br>Materials - Accountability - User Info<br>Materials - Additional - Primary Window<br>Materials - Receipt - User Informatio<br>Online Testing - Secured Resources<br>Reports - View District Files<br>Reports - View School Files<br>To see the description, select a permission |

### **COPYING USERS TO A NEW TEST ADMINISTRATION**

You can copy one or more users from their current administration (called the source administration) to a new test administration (called the target administration). This is a two-step process. First, you copy the users to the target administration. Then, you assign permissions to the users in the target administration.

To copy users to a new administration:

A

Select **User Management** from the Applications menu and select the **Edit User** tab from the User Administration page.

- B Select an Administration and use the other drop-down menus to find users.
  - Select the source administration (the administration to which the users are currently assigned).
  - Select users with the same role to make the permissions-assignment portion of the process easier.

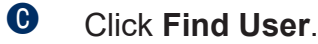

- When the list of users displays, select the **Profiles** tab.
- Click the checkbox next to each user you want to assign to the target administration.
- **(**) Click **Copy to New Administrations**.

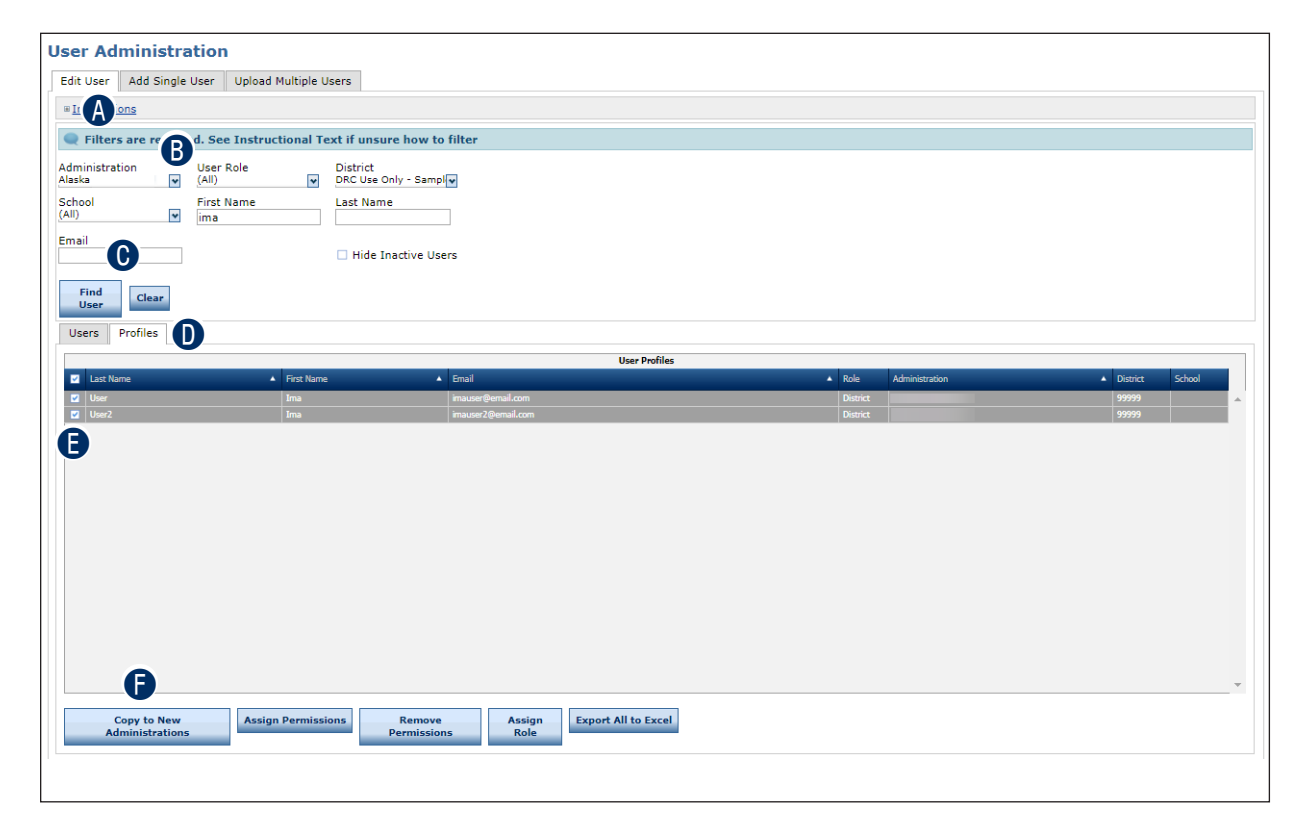

 When the Copy Profiles to New Administration dialog box displays, select the target administration from the list and click **Submit**. The list of users reappears with the target administration assigned

| Copy Profiles to New Administration                                                                                  | 1                                  |
|----------------------------------------------------------------------------------------------------|------------------------------------|
| You are copying 2 user profile(s). If<br>which profiles you selected, press C<br>your choices on the previous screen | you are unsure<br>ancel and review |
| <u>Instructions</u>                                                                                                  |                                    |
| * Indicates required fields                                                                                          |                                    |
| New Administration                                                                                                   | *                                  |
| G                                                                                                    | *                                  |
| Submit Cancel                                                                                                    |                                    |

B Select the target administration and user role from the Administration and User Role dropdown menus.

#### Click Find User.

Click the checkbox next to each user to whom you want to assign permissions. Click
 Assign Permissions to assign permissions to these users in the target administration.

| User Administration                        |                                  |                                      |          |                |                 |
|--------------------------------------------|----------------------------------|--------------------------------------|----------|----------------|-----------------|
| Edit User Add Single User Upload N         | Multiple Users                   |                                      |          |                |                 |
| # Instructions                             |                                  |                                      |          |                |                 |
| 🔍 Filters are 🔲 red. See Instruct          | tional Text if unsure how to     | filter                               |          |                |                 |
| Administration User Role<br>Alaska V (All) | District<br>DRC Use Only - Sampl | <b>•</b>                             |          |                |                 |
| School First Name<br>(All) v ima           | Last Name                        | ]                                    |          |                |                 |
| Err                                        | Hide Inactive Use                | rs                                   |          |                |                 |
| Find<br>User Clear                         |                                  |                                      |          |                |                 |
| Users Profiles                             |                                  |                                      |          |                |                 |
|                                            |                                  | User Profiles                        |          |                |                 |
| Z Last Name                                | First Name 🔺                     | Email                                | ▲ Role   | Administration | District School |
|                                            | Ima                              | imauser@email.com                    | District | Alaska         | 99999           |
|                                            | J                                |                                      |          |                |                 |
| Copy to New<br>Administrations             | Permissions Remove<br>Permission | s Assign<br>Role Export All to Excel |          |                |                 |

When the Assign Permissions dialog box displays, select permissions from the Available Permissions list to add to the user (you also can select a Permission Set). Use the **Add Selected** arrow () to add the permissions (or Permission Set).

- To select multiple permissions in sequence, hold down the **Shift** key while you select them.
- To select multiple permissions that are not in sequence, hold down the **Ctrl** key while you select them.
- Use the Add All arrow ()) to add all permissions (including permissions that are not part of a Permission Set).
- Click the Clone from Another User icon ( ) to copy another user's set of permissions (see <u>"Cloning User Permissions" on page 34</u>.)
- Click **Save** when you are finished to save your changes or **Cancel** to cancel them.

| Assign Permissions                                                                                                    |
|----------------------------------------------------------------------------------------------------|
| You can only assign permissions on this screen, not remove them.<br>Permission(s) in the right-hand list will be added to the user profile(s)<br>you selected on the previous screen.                                                                                                    |
| Permission-set<br>District Test Coordinator (DTC)                                                                                                    |
| Tip: When you select a permission, its description will display below<br>the list                                                                                                    |
| Available Permissions<br>Administrator<br>Administrator - Mass Assign Role<br>Administrator - Set Password<br>Attribute Students - Primary Window<br>Documents - Delete<br>Documents - Upload<br>Documents - View<br>eDIRECT Setup - Document and Rep<br>Maintain Administration<br>Maintain Administration - Edit Applic |
| Manage Shipments <ul> <li>To see the description, select a permission</li> <li>Save</li> <li>Cancel</li> </ul>                                                                                                    |

### **CLONING USER PERMISSIONS**

You can create a new user and "clone" the permissions of an existing user (the source user) to the new user (the target user). Be sure to select users who have the same role in the DRC INSIGHT Portal.

To add a new user and clone permissions from another user, from the User Management Menu:

Click User Management to display the User Administration page and click the Add Single User tab.

B Fill out the required fields and required options from the drop-down menus.

Note: A required field or menu option has a red asterisk (\*) next to it.

Click the Clone from Another User icon (🚢).

| Add Single User                                                                                                    | Upload Mu           | Itiple Users |           |       |   |  |
|----------------------------------------------------------------------------------------------------|---------------------|--------------|-----------|-------|---|--|
| * Indicates required fields 🗛                                                                                                    |                     |              |           |       |   |  |
| First Name Mid                                                                                                    | dle Initial         | Last Name    |           | -     |   |  |
| Ima *                                                                                                    |                     | User2        |           | * B   |   |  |
| Email Address                                                                                                    |                     |              |           |       |   |  |
| imauser2@email                                                                                                    |                     | *            |           |       |   |  |
| Administration                                                                                                    | User Role           |              |           |       |   |  |
| Alaska 🗸 *                                                                                                    | District            |              | •         |       |   |  |
| District                                                                                                    | School              |              |           |       |   |  |
| DRC Use Only - Sample Dist 🗸 *                                                                                                    | (All)               |              | ~         |       |   |  |
| Available Permissions                                                                                                    |                     | Assigned     | Permissi  | ons   |   |  |
| Administrator                                                                                                    | <b>.</b>            | Assigned     | rennissi  | 0113  | * |  |
| Administrator - Mass Assign Re                                                                                                    | ole 🕻               |              |           |       |   |  |
| Documents - Upload                                                                                                    |                     | Clone from   | Another   | User  |   |  |
| Documents - View                                                                                                    |                     |              | - Another | U JCI |   |  |
| Enrollment - Primary Window                                                                                                    | w                   |              |           |       |   |  |
| THE REPORT OF THE REPORT OF TH |                     |              |           |       |   |  |
| Maintain Administration                                                                                                    | A 12                |              |           |       |   |  |
| Maintain Administration<br>Maintain Administration - Edit                                                                                                    | Applic              |              |           |       |   |  |
| Maintain Administration<br>Maintain Administration - Edit<br>Manage Shipments<br>Materials - Accountability - Usi                                                                                                    | Applic<br>er Info 🔻 |              |           |       | - |  |
| Maintain Administration<br>Maintain Administration - Edit<br>Manage Shipments<br>Materials - Accountability - Use<br>To see the description select a peri                                                                                                    | Applic<br>er Info 🔻 |              |           |       | Ŧ |  |
| Maintain Administration<br>Maintain Administration - Edit<br>Manage Shipments<br>Materials - Accountability - Usi<br>To see the description, select a peri                                                                                                    | applic<br>er Info 💌 |              |           |       | - |  |

When the Clone Permissions dialog box displays, enter the name of the source user to use for the cloning operation.

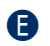

Click Find User.

( When the source user displays, click the **Select** icon ( ).

| Clone Pe            | rmission                  | 5                 |           |                    |          |        |   |  |
|---------------------|---------------------------|-------------------|-----------|--------------------|----------|--------|---|--|
|                     |                           |                   |           |                    |          |        |   |  |
| Administr<br>Alaska | ation                     | First Name        | •         | Last N             | ame      |        |   |  |
| Find<br>User        | Find<br>User Clear Cancel |                   |           |                    |          |        |   |  |
| 6                   |                           | Clor              | e Permiss | ions               |          |        |   |  |
| First Name          | Last Name                 | Email             | Role      | Administration     | District | School |   |  |
| Ima                 | User                      | imauser@email.com | District  | Alaska Spring 2018 | 99999    |        |   |  |
|                     |                           |                   |           |                    |          |        | Ð |  |
|                     |                           |                   |           |                    |          |        |   |  |

G The Add Single User tab reappears with the source user's permissions copied to the target user. You can add or remove permissions (see <u>"Adding Permissions for a Single User" on page 27</u>). When you are ready, click **Save**.

| ι | Iser Administration                                                                                                    |
|---|----------------------------------------------------------------------------------------------------|
|   | Edit User Add Single User Upload Multiple Users                                                                                                    |
|   | * Indicates required fields                                                                                                    |
|   | First Name Middle Initial Last Name Ima * User2 *                                                                                                    |
|   | Email Address<br>imauser2@email *                                                                                                    |
|   | Administration User Role<br>Alaska V District V *                                                                                                    |
|   | District School<br>DRC Use Only - Sample Dist 🔹 (All)                                                                                                    |
|   | Permission-set<br>District Test Coordinator (DTC)                                                                                                    |
|   | Available Permissions<br>Administrator<br>Administrator - Mass Assign Role<br>Documents - Delete<br>Documents - Delete<br>Documents - Upload<br>Enrollment - Primary Window<br>Enrollment - Secondary Window<br>Maintain Administration<br>Maintain Administration - Edit Applic<br>Materials - Accountability - User Info<br>Materials - Additional - Manage |
|   | To see the description, select a permission  G Save                                                                                                    |

### ADDING A USER

When you add a user, specify the permissions the user will have. Refer to <u>"The DRC INSIGHT</u> <u>Portal Permissions Matrix" on page 8</u> for permissions assignments by role.

The table below shows the relationship between User Roles and Permission Sets.

| User Role                       | Permission Set                  |
|---------------------------------|---------------------------------|
| District                        | District Test Coordinator (DTC) |
| School                          | Building Test Coordinator (BTC) |
| Test Administrator              | Test Administrator (TA)         |
| Teacher                         | Teacher                         |
| District Technology Coordinator | District Technology Coordinator |
| District Report User            | District Report User (DRC)      |
| School Report User              | School Report User (SRU)        |

To add a new user, from the User Management menu:

- Click User Management to display the User Administration page, and click the Add Single User tab.
- B Fill out the required fields and required options from the drop-down menus.

Note: A required field or menu option has a red asterisk (\*) next to it.

- You can use the **Permission-set** drop-down menu to select a suggested set of default permissions for different roles in the system.
- Select a permission from the Available Permissions list and click the Add Selected icon
   (**>**) to assign the permission to the user (see <u>"Adding Permissions for a Single User" on page 27</u>).

Note: A description of the permission selected displays beneath the list of permissions.

Click **Save** when you are finished assigning permissions.

| Edit User                                                                                                    | Add Single User                                                                                                    | Upload Mu                                      | ltiple Users |            |  |
|----------------------------------------------------------------------------------------------------|----------------------------------------------------------------------------------------------------|------------------------------------------------|--------------|------------|--|
| * Indicates                                                                                                    | required fields                                                                                                    | U                                              |              |            |  |
| First Name                                                                                                    |                                                                                                    | Middle Initial                                 | Last Name    |            |  |
| inst Name                                                                                                    | *                                                                                                    |                                                |              | * •        |  |
|                                                                                                    |                                                                                                    |                                                |              |            |  |
| Email Addre                                                                                                    | 355                                                                                                    |                                                | *            |            |  |
|                                                                                                    |                                                                                                    |                                                |              |            |  |
| Administrat                                                                                                    | ion                                                                                                    | User Role                                      | •            |            |  |
| Alaska                                                                                                    |                                                                                                    | * District                                     |              | <b>v</b> * |  |
| District                                                                                                    |                                                                                                    | School                                         |              |            |  |
| DRC Use On                                                                                                    | ly - Sample Distri                                                                                                    | • * (All)                                      |              | ~          |  |
| Permission                                                                                                    | set                                                                                                    |                                                |              |            |  |
| District                                                                                                    |                                                                                                    | ~                                              | 0            |            |  |
| Administra<br>Documents<br>Documents<br>eDIRECT S<br>Enrollment<br>Enrollment<br>Maintain Ad<br>Maintain Ad<br>Manage Sh | tor - Mass Assign<br>- Delete<br>- Upload<br>- View<br>etup - Document<br>- Primary Window<br>- Secondary Window<br>dministration<br>dministration - Ed<br>ipments | Role<br>and Report<br>v<br>dow<br>it Applicati |              |            |  |
| To see the d                                                                                                    | escription, select a p                                                                                                    | ermission                                      |              |            |  |
|                                                                                                    |                                                                                                    |                                                |              |            |  |
|                                                                                                    |                                                                                                    |                                                |              |            |  |
|                                                                                                    |                                                                                                    |                                                |              |            |  |
| Save                                                                                                    |                                                                                                    |                                                |              |            |  |

### ADDING MULTIPLE USERS

To upload multiple user records at once, you can upload a file containing user information. The file must be in comma-separated value (.csv) format and the fields in the file must be in specific columns.

1. Open the **My Applications** menu, click **User Management,** and select the **Upload Multiple Users** tab when the User Administration page displays.

DRCINSIGHT ALASKA - USER MANAGEMENT -

JR

- Use the **Administration** drop-down menu to select the correct administration.
- B The **Upload Multiple Users** tab contains links to both a sample PDF file that contains instructions and a sample .csv file that you can use to create the actual file.
- Click the **File Layout** link to display the AKBatchUserUploadFileLayout.pdf.

| Edit Lloor         | Add Single Llear | Upload Multipla          | Heore              |                  |               |        |           |
|--------------------|------------------|--------------------------|--------------------|------------------|---------------|--------|-----------|
| Eait User          | Add Single User  |                          | Users              |                  |               |        |           |
| 🔍 First t          | ime? Download th | e <u>File Layout</u> (PE | OF document) and a | Sample File (CSV | / text file). |        |           |
| ∎ <u>Instructi</u> | ons              | C                        |                    |                  |               |        |           |
| * Indicates        | required fields  |                          |                    |                  |               |        |           |
| Administrat        | tion             |                          |                    |                  |               |        |           |
| Alaska             |                  |                          |                    |                  |               |        |           |
| File               |                  |                          |                    |                  |               |        |           |
|                    |                  | Browse *                 |                    |                  |               |        |           |
|                    |                  |                          |                    |                  |               |        |           |
| Upload             |                  |                          |                    |                  |               |        |           |
|                    |                  |                          |                    |                  |               |        |           |
|                    |                  |                          | ι                  | Iser Listing     |               |        |           |
|                    | MT               | Last Name                | Email Address      | Role             | District      | School | Upload Fr |

This file displays the required layout of the .csv file you will upload to DRC with rules, instructions, and examples describing how to create and format the file.

|            |                                                                                                    | 886                                                                                                    |                                                                                                    | 6                                                                                                    |                                                                                                    |  |  |  |  |  |
|------------|----------------------------------------------------------------------------------------------------|----------------------------------------------------------------------------------------------------|----------------------------------------------------------------------------------------------------|----------------------------------------------------------------------------------------------------|----------------------------------------------------------------------------------------------------|--|--|--|--|--|
|            | <ul> <li>File must conta</li> </ul>                                                                                                    | ain a header ro                                                                                                    | w.                                                                                                    |                                                                                                    |                                                                                                    |  |  |  |  |  |
|            | <ul> <li>File must conta</li> </ul>                                                                                                    | ain the data in t                                                                                                    | the order liste                                                                                                    | d in the file layout.                                                                                                    |                                                                                                    |  |  |  |  |  |
|            | <ul> <li>Fields cannot t</li> </ul>                                                                                                    | be longer than                                                                                                    | the value in th                                                                                                    | he Maximum Length column.                                                                                                    |                                                                                                    |  |  |  |  |  |
|            | <ul> <li>Fields cannot of</li> </ul>                                                                                                    | contain comma                                                                                                    | S.                                                                                                    |                                                                                                    |                                                                                                    |  |  |  |  |  |
|            | File must be in                                                                                                    | a comma sepa                                                                                                    | arated (.csv)                                                                                                    | format.                                                                                                    |                                                                                                    |  |  |  |  |  |
|            | <ul> <li>Io save Excel</li> <li>Save file u</li> </ul>                                                                                                    | ndates/chance                                                                                                    | V:<br>within Exce                                                                                                    | 4                                                                                                    |                                                                                                    |  |  |  |  |  |
|            | o Open file i                                                                                                    | n Excel if file is                                                                                                    | s not already                                                                                                    | open                                                                                                    |                                                                                                    |  |  |  |  |  |
|            | o On the Wir                                                                                                    | ndows menu ba                                                                                                    | ar, click File, t                                                                                                    | hen Save As                                                                                                    |                                                                                                    |  |  |  |  |  |
|            | o The Save                                                                                                    | As dialog box w                                                                                                    | vill appear. Th                                                                                                    | he line at the bottom of this bo                                                                                                    | ox reads Save as type:                                                                                                    |  |  |  |  |  |
|            | <ul> <li>Click d</li> </ul>                                                                                                    | in the down arr                                                                                                    | ow to the righ                                                                                                    | nt of this line to open a drop d                                                                                                    | own menu.                                                                                                    |  |  |  |  |  |
|            | Scroll                                                                                                    | down the menu                                                                                                    | until CSV (C                                                                                                    | comma delimited) is visible.                                                                                                    |                                                                                                    |  |  |  |  |  |
|            | Click o                                                                                                    | in CSV (Comm                                                                                                    | right                                                                                                    | .csvj to select for the Save a                                                                                                    | s type:                                                                                                    |  |  |  |  |  |
|            | To retain leading                                                                                                    | zeros when a                                                                                                    | file is opene                                                                                                    | d in excel corrections are ma                                                                                                    | de and then saved as type .csv:                                                                                                    |  |  |  |  |  |
|            | o Open Excel                                                                                                    |                                                                                                    | ine ie openie                                                                                                    |                                                                                                    |                                                                                                    |  |  |  |  |  |
|            | o Select the D                                                                                                    | ata Tab, Get E                                                                                                    | xternal Data                                                                                                    |                                                                                                    |                                                                                                    |  |  |  |  |  |
|            | o Click From                                                                                                    | o Click From Text                                                                                                    |                                                                                                    |                                                                                                    |                                                                                                    |  |  |  |  |  |
|            | o Browse to lo                                                                                                    | o Browse to locate the CSV file & Click Open                                                                                                    |                                                                                                    |                                                                                                    |                                                                                                    |  |  |  |  |  |
|            | o The lext Im                                                                                                    | port wizard wi                                                                                                    | i open                                                                                                    |                                                                                                    |                                                                                                    |  |  |  |  |  |
|            | <ul> <li>Step 1</li> <li>Step 2</li> </ul>                                                                                                    | Step 1: Select Delimited, click next     Step 2: Select Comma, click next                                                                                                    |                                                                                                    |                                                                                                    |                                                                                                    |  |  |  |  |  |
|            | <ul> <li>Step 3</li> </ul>                                                                                                    | <ul> <li>Step 3: Either highlight all columns under Data preview, or select 1 column at a time and</li> </ul>                                                                                                    |                                                                                                    |                                                                                                    |                                                                                                    |  |  |  |  |  |
|            | change                                                                                                    | change the Column data format to Text, click Finish                                                                                                    |                                                                                                    |                                                                                                    |                                                                                                    |  |  |  |  |  |
|            | o Import Dat                                                                                                    | a - click OK                                                                                                    |                                                                                                    |                                                                                                    |                                                                                                    |  |  |  |  |  |
|            |                                                                                                    |                                                                                                    |                                                                                                    |                                                                                                    |                                                                                                    |  |  |  |  |  |
|            | <ul> <li>o File will be</li> <li>o Then chan</li> <li>One file can co</li> <li>A District Techn<br/>the DRC INSIC</li> </ul>                                                                                                   | open in Excel<br>ges can be ma<br>ontain multiple<br>nology Coordin<br>GHT Portal, but                                                                                                    | with retained<br>ide and then<br>roles (District<br>ator can uplo<br>they can only                                                                                                    | leading zeros.<br>saved again as csv (see abov<br>, School Technology Coordina<br>ad users if they have been gr<br>y upload School, Teacher, and                                                                                                    | ve directions for saving excel to csv).<br>ator, etc.).<br>ranted the 'Administrator' permission in<br>d/or Test Administrator roles in their file.                                                                                                    |  |  |  |  |  |
|            | <ul> <li>o File will be</li> <li>o Then chan</li> <li>One file can cc</li> <li>A District Techt</li> <li>the DRC INSIC</li> <li>(Note: You can</li> <li>To learn more</li> <li>General Inform</li> </ul>                       | open in Excel<br>ges can be ma<br>ontain multiple<br>nology Coordin<br>SHT Portal, but<br>upload users<br>about DRC INS<br>nation>Training                                                                                                    | with retained<br>ide and then<br>roles (District<br>lator can uplo<br>they can onle<br>equal to or le<br>SIGHT Portal<br>Materials an                                                                                                    | leading zeros.<br>saved again as csv (see abov<br>School Technology Coordina<br>ad users if they have been gr<br>y upload School, Teacher, and<br>sser than your role.)<br>user accounts, access the DF<br>d then the 'Show Documents'                                                                                                    | ve directions for saving excel to csv).<br>ator, etc.).<br>anted the 'Administrator' permission in<br>d/or Test Administrator roles in their file.<br>RC INSIGHT Portal User Guide by click<br>button                                                                                                    |  |  |  |  |  |
|            | <ul> <li>File will be</li> <li>Then chan</li> <li>One file can cc</li> <li>A District Techt</li> <li>the DRC INSIG</li> <li>(Note: You can</li> <li>To learn more</li> <li>General Inform</li> </ul>                           | open in Excel<br>ges can be ma<br>notain multiple<br>MHT Portal, but<br>upload users<br>about DRC INS<br>nation>Training                                                                                                    | with retained<br>ide and then<br>roles (District<br>lator can uplo<br>they can onli-<br>equal to or le<br>SIGHT Portal<br>Materials an<br>Required                                                                                                    | leading zeros.<br>saved again as csv (see abov,<br>School Technology Coordina<br>ad users if they have been gr<br>y upload School, Teacher, an<br>seer han your role.)<br>user accounts, access the Df<br>d then the 'Show Documents'                                                                                                    | ve directions for saving excel to csv),<br>ator, etc.).<br>anted the 'Administrator' permission in<br>d/or Test Administrator roles in their file.<br>RC INSIGHT Portal User Guide by click<br>button                                                                                                    |  |  |  |  |  |
| Ref        | o File will be<br>o Then chan<br>One file can cc<br>A District Tech<br>the DRC INSIC<br>(Note: You can<br>To learn more<br>General Inform                                                                                      | open in Excel<br>ges can be ma<br>ntain multiple<br>nology Coordin<br>HT Portal, but<br>upload users<br>about DRC INS<br>nation>Training<br>Max<br>Length                                                                                                    | with retained<br>ide and then<br>roles (District<br>lator can uplic<br>they can onle<br>equal to or le<br>SIGHT Portal<br>Materials an<br>Required<br>(Y/N)                                                                                                    | leading zeros.<br>saved again as csv (see abov.<br>School Technology Coordina<br>ad users if they have been gr<br>upiload School, Teacher, an<br>ser than your role.)<br>user accounts, access the D0<br>d then the 'Show Documents'<br>Acceptable Values                                                                                                    | e directions for saving excel to csv).<br>stor, etc.).<br>anted the 'Administrator' permission in<br>d'or Test Administrator roles in their file.<br>d'Or INSIGHT Portal User Guide by click<br>button<br>Description                                                                                                    |  |  |  |  |  |
| tef        | <ul> <li>File will be</li> <li>Then chan</li> <li>One file can cc</li> <li>A District Techt</li> <li>the DRC INSIC</li> <li>(Note: You can</li> <li>To learn more</li> <li>General Inform</li> </ul> Data Field First Name     | open in Excel<br>ges can be ma<br>ontain multiple<br>onlogy Coordin<br>SHT Portal, but<br>upload users-<br>about DRC INS<br>iaation≻Training<br>Max<br>Length<br>100                                                                                                    | with retained<br>ide and then<br>roles (District<br>lator can uplo<br>they can onl<br>equal to or le<br>SIGHT Portal<br>Materials an<br>Required<br>(Y/N)<br>Y                                                                                                    | leading zeros.<br>saved again as csv (see abov.<br>School Technology Coordina<br>ad users if they have been gr<br>upload School, Teacher, and<br>seer than your role.)<br>user accounts, access the Df<br>d then the 'Show Documents'<br>Acceptable Values<br>Aphanumeric                                                                                                    | ve directions for saving excel to csv).<br>tator, etc.).<br>anted the 'Administrator' permission in<br>d/or Test Administrator roles in their file.<br>RC INSIGHT Portal User Guide by click<br>button<br>Description<br>User's Name                                                                                                    |  |  |  |  |  |
| Ref        | o File will be<br>o Then chan<br>One file can cc<br>A District Techn<br>the DRC INSIG<br>(Note: You can<br>To learn more<br>General Inform<br>Data Field<br>First Name<br>Middle Initial                                       | open in Excel<br>ges can be ma<br>notain multiple<br>nology Coordin<br>HT Portal, but<br>upload users<br>about DRC INS<br>nation>Training<br>Max<br>Length<br>100                                                                                                    | with retained<br>ide and then<br>roles (District<br>ator can uplo<br>they can onle<br>equal to or lesight Portal<br>Materials an<br>Required<br>(Y/N)<br>Y<br>N                                                                                                    | leading zeros.<br>saved again as csv (see abov.<br>School Technology Coordina<br>ad users if they have been gr<br>upicad School, Teacher, an<br>seer than your role.)<br>user accounts, access the DF<br>d then the 'Show Documents'<br>Acceptable Values<br>Acceptable Values<br>• Alphanumeric<br>• A.2, a.2<br>• 0.9,                                                                                                    | e directions for saving excel to csv).<br>stor, etc.).<br>anted the 'Administrator' permission in<br>jor Test Administrator roles in their file.<br>RC INSIGHT Portal User Guide by click<br>button<br>Description<br>User's Name<br>"User's Middle Initial may be left blank.                                                                                                    |  |  |  |  |  |
| Ref        | o File will be<br>o Then chan<br>One file can cc<br>A District Techt<br>the DRC INSIC<br>(Note: You can<br>To learn more.<br>General Inform<br>Data Field<br>First Name<br>Middle Initial<br>Last Name                         | open in Excel<br>ges can be ma<br>intain multiple<br>nology Coordin<br>SHT Portal, but<br>upload users -<br>about DRC INS<br>nation>Training<br>Max<br>Length<br>100<br>1<br>100                                                                                                    | with retained<br>de and then :<br>roles (District<br>iator can uplo<br>they can onle<br>equal to or le<br>SIGHT Portal<br>Materials an<br>Required<br>(Y/N)<br>Y<br>N<br>Y                                                                                                    | leading zeros.<br>saved again as csv (see abov<br>School Technology Coordins<br>ad users if they have been gr<br>upload School, Teacher, an<br>ser ethan your role.)<br>user accounts, access the D0<br>d then the 'Show Documents'<br>Acceptable Values<br>• Alphanumeric<br>• A-Z, a-Z<br>• 0-9.<br>• Hyphen**.                                                                                                    | e directions for saving excel to csv).<br>ator, etc.).<br>anted the 'Administrator' permission in<br>d'or Test Administrator roles in their file.<br>RC INSIGHT Portal User Guide by click<br>button<br>Description<br>User's Name<br>"User's Middle Initial may be left blank.                                                                                                    |  |  |  |  |  |
| Ref        | o File will be<br>o Then chan<br>O ne file can co<br>A District Techn<br>the DRC INSIC<br>(Note: You can<br>General Inform<br>Data Field<br>First Name<br>Middle Initial<br>Last Name                                          | open in Excel<br>ges can be ma<br>nutain multiple<br>hology Coordin<br>HT Portal, but<br>upload users-<br>about DRC INS<br>aution>Training<br>Max<br>Longth<br>100<br>1<br>100                                                                                                    | with retained<br>ide and then :<br>roles (District<br>ator can uplo<br>they can onle<br>equal to or le<br>SIGHT Portal<br>Materials an<br>Required<br>(Y/N)<br>Y<br>N<br>Y                                                                                                    | leading zeros.<br>saved again as csv (see abox<br>School Technology Coordina<br>ad users if they have been gr<br>upload School, Teacher, and<br>seer than your role.)<br>user accounts, access the DF<br>d then the "Show Documents"<br>Acceptable Values<br>Acceptable Values<br>Aphanumeric<br>A.2, a-2<br>0.9, and<br>Highen "-",<br>Underscore "-",                                                                                                    | ve directions for saving excel to csv).<br>tator, etc.).<br>ranted the 'Administrator' permission in<br>d/or Test Administrator roles in their file.<br>RC INSIGHT Portal User Guide by click<br>button<br>Description<br>User's Name<br>"User's Middle Initial may be left blank.                                                                                                    |  |  |  |  |  |
| Ref        | o File will be<br>o Then chan<br>One file can cc<br>A District Techh<br>the DRC INSIC<br>(Note: You can<br>To learn more.<br>General Inform<br><b>Data Field</b><br>First Name<br>Middle Initial<br>Last Name                  | open in Excel<br>ges can be ma<br>nutain multiple<br>nology Coordin<br>HT Portal, but<br>upload users<br>about DRC INS<br>nation>Training<br>Max<br>Length<br>100<br>1<br>100                                                                                                    | with retained<br>ide and then :<br>roles (District<br>lator can uplo<br>they can onli-<br>equal to or le-<br>SIGHT Portal<br>Materials an<br>Required<br>(Y/N)<br>Y<br>N<br>Y                                                                                                    | leading zeros.<br>saved again as csv (see abov.<br>School Technology Coordina<br>ad users if they have been gr<br>upload School, Teacher, an<br>sser than your role.)<br>user accounts, access the DF<br>d then the 'Show Documents'<br>Acceptable Values<br>• Alphanumeric<br>• A.2, a-2,<br>• Hyphan **,<br>• Underscore *-,<br>• Apostrophe ***,<br>• Period ***,                                                                                                    | re directions for saving excel to csv).<br>stor, etc.).<br>ranted the 'Administrator' permission in<br>jor Test Administrator roles in their file.<br>RC INSIGHT Portal User Guide by click<br>button<br>Description<br>User's Name<br>"User's Middle Initial may be left blank.                                                                                                    |  |  |  |  |  |
| Ref        | o File will be<br>o Then chan<br>One file can cc<br>A District Techt<br>the DRC INSIC<br>(Note: You can<br>General Inform<br>Data Field<br>First Name<br>Middle Initial<br>Last Name                                           | open in Excel<br>ges can be ma<br>notain multiple<br>notogy Coordin<br>SHT Portal, but<br>upload users<br>about DRC INS<br>lation>Training<br>Max<br>Length<br>100<br>1<br>100                                                                                                    | with retained<br>de and then<br>roles (District<br>ator can uplo<br>stator can uplo<br>stator can uplo<br>stator ator and<br>stator and<br>Materials an<br>Required<br>(Y/N)<br>Y<br>N<br>Y                                                                                                    | leading zeros.<br>saved again as csv (see abov<br>School Technology Coordina<br>ad users if they have been gr<br>upload School, Teacher, an<br>ser than your role.)<br>user accounts, access the DD<br>d then the 'Show Documents'<br>Acceptable Values<br>Acphanumeric<br>A.Z, a-z<br>0.9,<br>Hyphen***,<br>Underscore **,<br>Apostrophe***,<br>Period **,<br>Space                                                                                                    | e directions for saving excel to csv).<br>ator, etc.).<br>anted the 'Administrator' permission in<br>d/or Test Administrator roles in their file.<br>RC INSIGHT Portal User Guide by click<br>button<br>Description<br>User's Mame<br>"User's Middle Initial may be left blank.                                                                                                    |  |  |  |  |  |
| Ref        | o File will be<br>o Then chan<br>One file can co<br>A District Tech<br>the DRC INSIC<br>(Note: You can<br>To learn more.<br>General Inform<br>Data Field<br>First Name<br>Middle Initial<br>Last Name<br>Email Address         | open in Excel<br>ges can be ma<br>notain multiple<br>nology Coordin<br>UNT Portal, but<br>upload users<br>about DRC INS<br>attion>Training<br>100<br>1<br>1<br>100<br>70                                                                                                    | with retained<br>de and then<br>roles (District<br>lator can uplo<br>they can onl<br>equal to or le<br>SIGHT Portal<br>Materials an<br>Required<br>(Y/N)<br>Y<br>Y<br>Y<br>Y                                                                                                    | leading zeros.<br>saved again as csv (see abox.<br>School Technology Coordina<br>ad users if they have been gr<br>upicad School, Teacher, an<br>seer than your role.)<br>user accounts, access the DF<br>d then the 'Show Documents'<br>Acceptable Values<br>Alphanumeric<br>A.Z. a.z<br>0.9,<br>Hyphen**,<br>Underscore **,<br>Apostrophe***,<br>Period **,<br>Must be unique (any records                                                                                                    | e directions for saving excel to csv).<br>tator, etc.).<br>anted the 'Administrator' permission in<br>d/or Test Administrator roles in their file.<br>RC INSIGHT Portal User Guide by click<br>button<br>Description<br>User's Name<br>"User's Middle Initial may be left blank.<br>User's unique email address. This will be                                                                                                    |  |  |  |  |  |
| Ref        | o File will be<br>o Then chan<br>One file can cc<br>A District Techh<br>the DRC INSIC<br>(Note: You can<br>General Inform<br>General Inform<br>Pata Field<br>First Name<br>Middle Initial<br>Last Name<br>Email Address        | open in Excel<br>ges can be manufactured and be manufactured and be<br>nology Coordin<br>14 PT Portal, budy<br>upload users about DRC INS<br>about DRC INS<br>ab | with retained<br>de and then roles (District<br>lator can uplo<br>close (District<br>Normal States)<br>(CHT) Portal<br>Materials an<br>Required<br>(Y/N)<br>Y<br>Y<br>Y                                                                                                    | leading zeros.<br>saved again as csv (see abov.<br>School Technology Coordina<br>ad users if they have been gr<br>upload School, Teacher, an<br>ser than your role.)<br>user accounts, access the DF<br>d then the 'Show Documents'<br>Acceptable Values<br>Acplanameric<br>Ac2, a-2,<br>0.09,<br>Hippton ***,<br>Desider,<br>Space,<br>Nast be unique (any records<br>with duplicate email<br>addresses are releated <sup>1</sup>                                                                                                    | re directions for saving excel to csv).<br>stor, etc.).<br>anted the 'Administrator' permission in<br>d'or Test Administrator roles in their file.<br>CI NSIGHT Portal User Guide by click<br>button<br>Description<br>User's Name<br>*User's Middle Initial may be left blank.<br>User's unique email address. This will be<br>the new user's username to log into the<br>DBC INSIGHT Portal.                                                                                                    |  |  |  |  |  |
| Ref        | O File will be     O Then chan     One file can cc     A District Techn     the DRC INSIC     (Note: You care     General Inform     Data Field     First Name     Middle Initial     Last Name     Email Address     Pole     | open in Excel<br>ges can be ma<br>per an be many for the main of the main<br>hold the main of the main of the main<br>hold the main of the main of the main<br>hold the main of the main of the main<br>hold the main of the main of the main<br>hold the main of the main of the main<br>hold the main of the main of the main of the main<br>hold the main of the main of the main of the main of the<br>hold the main of the main of the main of the main of the<br>hold the main of the main of the main of the main of the<br>main of the main of the main of the main of the main of the<br>main of the main of the main of the main of the main of the<br>main of the main of the main of the main of the main of the<br>main of the main of the main of the main of the main of the main of the<br>main of the main of the main of the main of the main of the main of the<br>main of the main of the main of the main of the main of the main of the<br>main of the main of the main of the main of the main of the main of the<br>main of the main of the main of the main of the main of the main of the main of the main of the<br>main of the main of the main of                                                                                                    | with retained<br>de and then<br>roles (District<br>lator can uplo<br>they can onlie<br>equal to or le<br>SIGHT Portal<br>Materials an<br>Required<br>(Y/N)<br>Y<br>Y                                                                                                    | leading zeros.<br>saved again as cox (see abov<br>School Technology Coordina<br>ad users if they have been gr<br>upload School, Teacher, an<br>ser ethan your role.)<br>user accounts, access the DD<br>d then the 'Show Documents'<br>Acceptable Values<br>Acceptable Values<br>Acpanumeric<br>A-Z, a.2<br>0-9,<br>Hyphen***,<br>Underscore **,<br>Apostrophe***,<br>Period **,<br>Space<br>Must be unique (any records<br>with duplicate email<br>addresses are rejected)                                                                                                    | e directions for saving excel to csv).<br>ator, etc.).<br>anted the 'Administrator' permission in<br>d/or Test Administrator roles in their file.<br>RC INSIGHT Portal User Guide by click<br>button<br>Description<br>User's Name<br>"User's Middle Initial may be left blank.<br>User's unique email address. This will be<br>the new user's usemame to log into the<br>DRC INSIGHT Portal.                                                                                                    |  |  |  |  |  |
| Ref        | o File will be<br>o Then chan<br>One file can cc<br>A District Techn<br>the DRC INSIC<br>(Note: You can<br>General Inform<br>Data Field<br>First Name<br>Middle Initial<br>Last Name<br>Email Address<br>Role                  | open in Excel<br>ges can be ma<br>nology Coordin<br>HT Portal, built<br>HT Portal, built<br>about DRC INS<br>hators>Training<br>Max<br>Length<br>100<br>10<br>10<br>10<br>10<br>40                                                                                                    | with retained<br>de and then roles (Districtories (Districtories (Dis | leading zeros.<br>saved again as csv (see abov,<br>saved again as csv (see abov,<br>saved again as csv (see abov,<br>School Technology Coordina<br>ad users if they have been gr<br>upload School, Teacher, and<br>seer than your role.)<br>user accounts, access the DD<br>d then the 'Show Documents'<br>Acceptable Values<br>Acceptable Values       | e directions for saving excel to csv).<br>stor, etc.).<br>anted the 'Administrator' permission in<br>jor Test Administrator roles in their file.<br>RC INSIGHT Portal User Guide by click<br>button<br>Description<br>User's Name<br>"User's Middle Initial may be left blank.<br>User's unique email address. This will be<br>the new user's usemame to log into the<br>DRC INSIGHT Portal.<br>New User's Role May aud to or                                                                                                    |  |  |  |  |  |
| tef.       | o File will be<br>o Then chan<br>One file can cc<br>A District Techh<br>the DRC INSIC<br>(Note: You can<br>To learn more<br>General Inform<br>Data Field<br>First Name<br>Middle Initial<br>Last Name<br>Email Address<br>Role | open in Excel<br>ges can be ma<br>nology Coordin<br>SHT Portal, built<br>should users<br>about DPC INS<br>about DPC INS<br>about DPC INS<br>about DPC INS<br>about DPC INS<br>100<br>100<br>70<br>40                                                                                                    | with retained<br>de and then noise (District<br>noise (District<br>hey can only<br>equal to or less<br>(SIGHT Portal<br>Materials an<br>Pequired<br>Y<br>Y<br>Y<br>Y                                                                                                    | leading zeros.<br>saved again as csv (see abov.<br>School Technology Coordin.<br>ad users if they have been gr<br>upicad School, Teacher, am<br>ser than your role.)<br>user accounts, access the DF<br>d then the 'Show Documents'<br>Acceptable Values<br>• Alphanumeric<br>• A-Z, a:2<br>• 0-9.<br>Hyphen**,<br>• Underscore **<br>• Apostophe **,<br>• State<br>• State<br>• District<br>• District Report User                                                                                                    | e directions for saving excel to csv).<br>stor, etc.).<br>ranted the 'Administrator' permission in<br>d'or Test Administrator roles in their file.<br>CC INSIGHT Portal User Guide by click<br>button<br>Description<br>User's Name<br>*User's Middle Initial may be left blank.<br>User's unique email address. This will be<br>the new user's usersame to log into the<br>DRC INSIGHT Portal.<br>New User's Role. You may only upbad<br>users with a Role that is equal to or<br>further down the list than your own Role                                                                                                    |  |  |  |  |  |
| Ref        | o File will be<br>o Then chan<br>One file can co<br>A District Tech<br>the DRC INSIC<br>(Note: You can<br>To learn more.<br>General Inform<br>Data Field<br>First Name<br>Middle Initial<br>Last Name<br>Email Address<br>Role | open in Excel<br>ges can be ma<br>per an be many for the second<br>hold the second second second<br>hold the second second second<br>hold the second second second<br>hold the second second second<br>hold the second second second<br>hold the second second second<br>hold the second second second<br>hold the second second second second<br>hold the second second second second<br>hold the second second second second second<br>hold the second second second second second second<br>hold the second second second second second second<br>hold the second second second second second second second<br>hold the second second second second second second second<br>hold the second second secon                                                                                                    | with retained<br>de and then noise (District<br>ator can uplo<br>they can only and<br>qual to or less (SiGHT Portal<br>Materials an<br>Required<br>(Y/N)<br>Y<br>Y<br>Y<br>Y                                                                                                    | leading zeros.<br>saved again as cov (see abov<br>School Technology Coordina<br>ad users if they have been gr<br>upload School, Teacher, an<br>ser ethan your role.)<br>user accounts, access the DD<br>d then the 'Show Documents'<br>Acceptable Values<br>Acpanumeric<br>A.Z.a.z.<br>0.9,<br>Hyphen***,<br>Underscore **,<br>2. Apostophe***,<br>Period **,<br>2. Space<br>Must be unique (any records<br>with duplicate email<br>addresses are rejected)<br>* State<br>District<br>District Report User<br>Must hey full they full they full they full<br>State<br>District Report User<br>Mark to post of the full they full they full                                                                                                    | e directions for saving excel to csv).<br>ator, etc.).<br>anted the 'Administrator' permission in<br>d/or Test Administrator roles in their file.<br>RC INSIGHT Portal User Guide by click<br>button<br>Description<br>User's Name<br>"User's Middle Initial may be left blank.<br>User's Middle Initial may be left blank.<br>User's Unique email address. This will be<br>the new user's usemame to log into the<br>DRC INSIGHT Portal.<br>New User's Role. You may only upbed<br>users with a Role that is equal to or<br>further down the list than your own Role<br>(e.g., a Schord user cannot upload users                              |  |  |  |  |  |
| Ref        | o File will be<br>o Then chan<br>One file can cc<br>A District Techh<br>the DRC INSIC<br>(Note: You can<br>General Inform<br>Data Field<br>First Name<br>Middle Initial<br>Last Name<br>Email Address<br>Role                  | open in Excel<br>ges can be manufain multiple<br>nology Coordin<br>HT Portal, built<br>baout DRC INS<br>nation>Training<br>100<br>100<br>100<br>100<br>100<br>100<br>100                                                                                                    | with retained<br>ide and then<br>roles (District<br>ator can uplo<br>they can only<br>equal to or le<br>SIGHT Portal<br>Materials an<br>P<br>Y<br>Y<br>Y<br>Y                                                                                                    | leading zeros.<br>saved again as csv (see abov,<br>saved again as csv (see abov,<br>saved again as csv (see abov,<br>School Technology Coordina<br>ad users if they have been gr<br>upload School, Teacher, and<br>seer than your role.)<br>user accounts, access the DD<br>d then the 'Show Documents'<br>Acceptable Values<br>• Alphanumeric<br>• Alphanumeric<br>• Alphanumeric<br>• Alphanumeric<br>• Alphanumeric<br>• Alphanumeric<br>• Jose<br>• Underscore *.*.<br>• Space<br>• Must be unique (any records<br>with duplicate email<br>addresses are rejected)<br>• State<br>• District Report User<br>• District Rehology<br>Coordinator                                                                                                    | re directions for saving excel to csv).<br>stor, etc.).<br>ranted the 'Administrator' permission in<br>jor Test Administrator origes in their file.<br>RC INSIGHT Portal User Guide by click<br>button<br>Description<br>User's Name<br>"User's Middle Initial may be left blank.<br>User's Middle Initial may be left blank.<br>User's unique email address. This will be<br>the new user's usemane to log into the<br>DRC INSIGHT Portal.<br>New User's Role May may only upbad<br>users with a Role that is equal to or<br>further down the list than your own Role<br>(eq. a. School user cannot upload users<br>at the District level).   |  |  |  |  |  |
| <b>≷ef</b> | o File will be<br>o Then chan<br>One file can cc<br>A District Techt<br>the DRC INSIC<br>(Note: You can<br>To learn more<br>General Inform<br>Data Field<br>First Name<br>Middle Initial<br>Last Name<br>Email Address<br>Role | open in Excel<br>ges can be ma<br>not performed and the second<br>hology Coordin<br>HT Portal, built<br>hatour DRC INS<br>hold the second<br>hold the second<br>hold t                                              | with retained<br>de and then noise (District<br>noise (District<br>hey can onlo<br>equal to or less<br>(SIGHT Portal<br>Materials an<br>Required<br>(Y/N)<br>Y<br>Y<br>Y<br>Y                                                                                                    | leading zeros.<br>saved again as csv (see abov<br>School Technology Coordina<br>ad users if they have been gr<br>upload School, Teacher, an<br>ser than your role.)<br>user accounts, access the DD<br>d then the 'Show Documents'<br>Acceptable Values<br>Acceptable Values<br>Acceptable Values<br>Acceptable values<br>Acceptable values<br>Acceptab | e directions for saving excel to csv).<br>stor, etc.).<br>ranted the 'Administrator' permission in<br>d'or Test Administrator roles in their file.<br>CC INSIGHT Portal User Guide by click<br>button<br>Description<br>User's Name<br>"User's Middle Initial may be left blank.<br>User's Middle Initial may be left blank.<br>User's unique email address. This will be<br>the new user's usemame to log into the<br>DRC INSIGHT Portal.<br>New User's fole. You may only upload<br>users with a Role that is equal to or<br>further down the list than your own Role<br>(e.g., a School user cannot upload users<br>at the District level). |  |  |  |  |  |
| <b>tef</b> | o File will be<br>o Then chan<br>One file can co<br>A District Techn<br>the DRC INSIC<br>(Note: You can<br>General Inform<br>Data Field<br>First Name<br>Middle Initial<br>Last Name<br>Email Address<br>Role                  | open in Excel<br>ges can be ma<br>nology Coordin<br>HT Portal, built<br>HT Portal, built<br>baout DRC INS<br>hatour>Training<br>Max<br>Length<br>100<br>10<br>10<br>10<br>40                                                                                                    | with retained<br>de and then noise (District<br>ator can uple<br>they can only<br>equal to or less<br>IGHT Portal<br>Materials an<br>Required<br>(Y/N)<br>Y<br>Y<br>Y<br>Y                                                                                                    | leading zeros.<br>saved again as csv (see abov,<br>saved again as csv (see abov,<br>School Technology Coordina<br>ad users if they have been gr<br>upicad School, Teacher, an<br>seer than your role.)<br>user accounts, access the DD<br>d then the 'Show Documents'<br>Acceptable Values<br>Acceptable Values<br>Acceptable Va   | e directions for saving excel to csv).<br>stor, etc.).<br>ranted the 'Administrator' permission in<br>jor Test Administrator or loss in their file.<br>RC INSIGHT Portal User Guide by click<br>button<br>Description<br>User's Name<br>"User's Middle Initial may be left blank.<br>User's Middle Initial may be left blank.<br>User's unique email address. This will be<br>the new user's usemame to kog into the<br>DRC INSIGHT Portal.<br>New User's Role. You may only upbad<br>users with a Role that is equal to or<br>further down the list than your own Role<br>(e.g., a School user cannot upload users<br>at the District level). |  |  |  |  |  |

- 2. Display the AKSampleUser.csv file
  - Click the **Sample File** link to download the AKSampleUsers.csv spreadsheet file. This file is a sample of the type of file you will upload to DRC.

**Note:** Depending on the browser you are using, a dialog box may appear for you to use to open or download the file.

| User Administration         | ſ                              |                                      |                 |               |        |               |
|-----------------------------|--------------------------------|--------------------------------------|-----------------|---------------|--------|---------------|
| Edit User Add Single User   | Upload Multiple Users          |                                      |                 |               |        |               |
| First time? Download th     | e <u>File Layout</u> (PDF docu | iment) and a <u>Sample Fi</u>        | le (CSV te      | xt file).     |        |               |
| ■ <u>Instructions</u>       |                                | A                                    |                 |               |        |               |
| * Indicates required fields |                                |                                      |                 |               |        |               |
| Administration              |                                |                                      |                 |               |        |               |
| Alaska                      | <b>v</b> *                     |                                      |                 |               |        |               |
| File                        |                                |                                      |                 |               |        |               |
|                             | Browse *                       |                                      |                 |               |        |               |
| Upload                      |                                |                                      |                 |               |        |               |
|                             |                                |                                      |                 |               |        |               |
|                             |                                | User Listing                         |                 |               |        |               |
| First Name MI               | Last Name Ema                  | ail Address                          | Role            | District      | School | Upload Errors |
|                             | If there ar                    | re errors in your file, then they wi | ll display here | after upload. |        |               |

3. Use the sample spreadsheet file to create, rename, and save a user file to upload.

Note: Be sure to keep the header column rows in the file you upload.

|   | A         | В          | с         | D         | E           | F           | G         | н  |  |
|---|-----------|------------|-----------|-----------|-------------|-------------|-----------|----|--|
| 1 | First Nam | Middle Ini | Last Name | Email Add | Role        | District Co | School Co | de |  |
| 2 | Jake      | С          | Lake      | Lake@San  | District    | 99          |           |    |  |
| 3 | Mike      |            | Doe       | MikeDoe@  | District Re | 99          |           |    |  |
| 4 | Mary      | A          | Wakins    | Mwakins@  | District Te | 99          |           |    |  |
| 5 | Jane      | W          | Smith     | JaneSmith | School      | 99          | 999999    |    |  |
| 6 | John      |            | Philps    | JPhilps@S | Test Admi   | 99          | 999999    |    |  |
| - |           |            |           |           |             |             |           |    |  |

4. After you have created a user file:

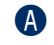

Click **Browse** to locate it, select the file, and click **Open** to display it in the File field of the Upload Multiple Users tab.

B Click **Upload**. A message displays indicating the file has been transferred and is being checked for errors.

After the file has been validated, you can review its status. If the file contains errors, you must correct them and repeat Steps 3 and 4.

| User Ad     | ministration     |                               |                               |                      |                   |        |               |  |
|-------------|------------------|-------------------------------|-------------------------------|----------------------|-------------------|--------|---------------|--|
| Edit User   | Add Single User  | Upload Multiple Users         |                               |                      |                   |        |               |  |
| 🔍 First t   | ime? Download th | e <u>File Layout</u> (PDF doc | ument) and a <u>Sam</u>       | <u>ple File</u> (CSV | text file).       |        |               |  |
|             | ons              |                               |                               |                      |                   |        |               |  |
| * Indicates | required fields  |                               |                               |                      |                   |        |               |  |
| Administra  | tion             |                               |                               |                      |                   |        |               |  |
| Alaska      | Alaska 🗸 *       |                               |                               |                      |                   |        |               |  |
|             |                  |                               |                               |                      |                   |        |               |  |
| File        |                  | •                             |                               |                      |                   |        |               |  |
|             |                  | Browse                        |                               |                      |                   |        |               |  |
|             | •                |                               |                               |                      |                   |        |               |  |
| Upload      | B                |                               |                               |                      |                   |        |               |  |
|             |                  |                               |                               |                      |                   |        |               |  |
|             |                  |                               | User Li                       | isting               |                   |        |               |  |
| First Name  | MI               | Last Name En                  | nail Address                  | Role                 | District          | School | Upload Errors |  |
|             |                  |                               |                               |                      |                   |        |               |  |
|             |                  | If there a                    | are errors in your file, then | they will display he | ere after upload. |        |               |  |
|             |                  |                               |                               |                      |                   |        |               |  |

# **Materials Menu**

#### INTRODUCTION

From the Materials menu, DRC INSIGHT Portal users with the correct permissions can perform the following tasks:

- Order additional materials
- Search for, edit, or delete orders for additional materials

### **ORDERING ADDITIONAL MATERIALS**

#### Note:

- Additional materials must be ordered through the DRC INSIGHT Portal.
- If additional materials are needed, the Building Test Coordinator (BTC) should request them from the District Test Coordinator (DTC).
- All DTCs have access to the Additional Materials option and are responsible for assigning permissions to BTCs (if appropriate).

To order additional materials:

- Open the **My Applications** menu and select **Materials**.
- **B** Select Additional Materials.
- **O** To place a new order, select an **Administration**, **District**, and **School**.

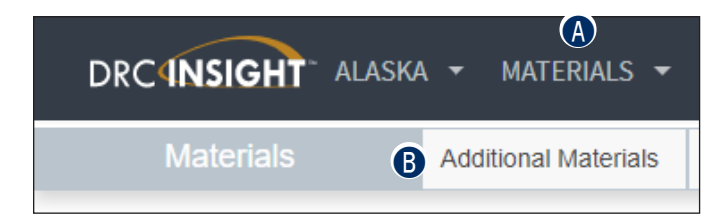

**Note:** You must select a school because materials are assigned to specific schools for test security.

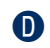

Click Add Order.

| Search Addi                 | Search Additional Materials |           |   |  |  |  |
|-----------------------------|-----------------------------|-----------|---|--|--|--|
| <u>■ Instructions</u>       | •                           |           |   |  |  |  |
| * Indicates required fields |                             |           |   |  |  |  |
| Administration 🤟            | District                    | School    |   |  |  |  |
| Alaska                      | • * (All)                   | (AII)     | ~ |  |  |  |
| Status                      | Order #                     | Request # |   |  |  |  |
| Submitted                   | •                           |           |   |  |  |  |
| Find Orders Add Order       | Export Orders               |           |   |  |  |  |

In the order table on the Client Entry page, enter material counts for the additional materials the school requires in the **Request Qty** field.

Click **Submit**. If necessary, repeat steps A through F to order additional materials for other schools.

Note: The image below reflects a sample order table. An actual table may differ.

| - Sample School | DEED Use Only- Sa | nple District AK - S | DRC Use Only - Si |                                                                                                    |
|-----------------|-------------------|----------------------|-------------------|----------------------------------------------------------------------------------------------------|
| 06/             |                   |                      |                   |                                                                                                    |
| Oby             |                   |                      | tes               | dditional Materials Entry                                                                                     |
| QLY             | ty E Shipping Qty | ▲ Request            |                   | dditional Materials Description                                                                               |
| *               |                   |                      |                   | rade 05 Science Braille Test Bookle                                                                           |
|                 |                   |                      |                   | rade 05 Science Large Print Test B                                                                            |
|                 |                   |                      |                   | rade 08 Science Braille Test Bookle                                                                           |
|                 |                   |                      |                   | rade 08 Science Large Print Test B                                                                            |
|                 |                   |                      |                   | rade 10 Science Braille Test Bookle                                                                           |
|                 |                   |                      |                   | rade 10 Science Large Print Test B                                                                            |
|                 |                   |                      |                   | ade 08 Science Large Print Test B<br>ade 10 Science Braille Test Bookle<br>ade 10 Science Large Print Test Bi |

## SEARCHING FOR, EDITING, OR DELETING ORDERS FOR ADDITIONAL MATERIALS

If you have the proper permissions, you can search all placed orders for additional materials, as well as edit and delete orders for additional materials from the Materials section in the My Application menu.

To display all orders,

- Select an Administration. You also can select a District and School.
- **B** In the **Status** field, select **All** and
- Click **Find Orders**. The orders that match the search criteria display in a grid.

| Search Additional Materials                                                  |                                                                                                    |                                   |               |                |               |                 |          |                |               |                            |
|------------------------------------------------------------------------------|----------------------------------------------------------------------------------------------------|-----------------------------------|---------------|----------------|---------------|-----------------|----------|----------------|---------------|----------------------------|
| ■ Instructions                                                               | Instructions                                                                                                    |                                   |               |                |               |                 |          |                |               |                            |
| * Indicates req<br>Administration<br>(All)<br>Status<br>(All)<br>Find Orders | * Indicates required field       School         Administration       District       School         (All)       Image: School       DRC Use Only - Sample District       DRC Use Only - MO Sample Image: School         Status       Order #       Request #         (All)       Image: School       School         Status       Order #       Request #         Find Orders       Add Orders |                                   |               |                |               |                 |          |                |               |                            |
| G                                                                            |                                                                                                    |                                   |               |                | Orders        |                 |          |                |               |                            |
| Order #                                                                      | Request #                                                                                                    | District 🔻                        | District Code | School         |               | School Code 🔹 🔻 | Status 🔻 | Order Date 🔹 🔻 | Approval Date | <ul> <li>Action</li> </ul> |
|                                                                              | 84824                                                                                                    | DRC Use Only - Sample<br>District | 999999        | DRC Use Only - | Sample School | 9996            | Deleted  |                |               | <b>X</b>                   |
|                                                                              | 84823                                                                                                    | DRC Use Only - Sample<br>District | 999999        | DRC Use Only - | Sample School | 9996            | Deleted  |                |               |                            |

To edit or delete an existing order, select an Administration and click Find Orders.

**Note:** You can only update orders that have a status of Submitted. If the order status is Under Review, Pending, or Completed, you must place a new order.

In the Action column, click the View/Edit icon () to display an order or,

f B The **Delete** icon ( $oxed{X}$ ) to delete an order.

| Search                                                    | Additi           | ional Mat                                                  | erials                               |                              |               |               |          |              |               |                            |
|-----------------------------------------------------------|------------------|------------------------------------------------------------|--------------------------------------|------------------------------|---------------|---------------|----------|--------------|---------------|----------------------------|
| ■ Instructions                                            |                  |                                                            |                                      |                              |               |               |          |              |               |                            |
| * Indicates req                                           | uired fields     |                                                            |                                      |                              |               |               |          |              |               |                            |
| Administration<br>(All)<br>Status<br>(All)<br>Find Orders | v *<br>Add Order | District<br>DRC Use Only - Sar<br>Order #<br>Export Orders | Scho<br>mple Dist 💽 * DRC<br>Request | ol<br>Use Only – MO San<br># | nple 🔽        |               |          |              |               |                            |
|                                                           |                  |                                                            |                                      |                              | Orders        |               |          |              |               |                            |
| Order #                                                   | Request #        | District 🔻                                                 | District Code                        | School                       | •             | School Code 🔹 | Status 🔻 | Order Date 🔹 | Approval Date | <ul> <li>Action</li> </ul> |
|                                                           | 84824            | DRC Use Only - Sample<br>District                          | 999999                               | DRC Use Only -               | Sample School | 9996          | Deleted  |              | A             | ) 🗾 🗙 🖪                    |
|                                                           | 84823            | DRC Use Only - Sample<br>District                          | 999999                               | DRC Use Only -               | Sample School | 9996          | Deleted  |              |               | 🔽 🗙                        |

# **Participant Management**

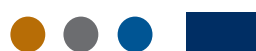

### INTRODUCTION

From the Participant Management application, users can do the following:

- Search for participants
- View/edit participant demographic information
- View/edit a participant's accommodations
- Add an individual participant
- Export student records at the school, district, or state Level
- View the online assessments in which a participant is currently registered and the status of the assessment
- Transfer a participant to another school within the district and request/approve a participant transfer from district to district

### **ONLINE HELP FOR PARTICIPANT MANAGEMENT**

The online help for Participant Management covers all aspects of the application. As shown below, you can open the Online Help while in the Participant Management application by clicking the Question Mark (?) icon.

| DRCINSIGHT        | ALASKA 👻 I    | PARTICIPANT MANAGEMENT |                       | Select a Site         | <ul> <li>A ?</li> </ul> |
|-------------------|---------------|------------------------|-----------------------|-----------------------|-------------------------|
| Participant       | Manage        | ment                   |                       |                       | 1                       |
| Academic Session: | 2024 - 2025 • | ✓ Create Participant   | Update Accommodations | Transfer Participants | Export Participants     |

## PORTAL USER PERMISSIONS FOR PARTICIPANT MANAGEMENT

Access to Participant Management is controlled by specific permissions. For more information, see <u>"The DRC INSIGHT Portal Permissions Matrix" on page 8</u>.

# **Student Status Dashboard**

## INTRODUCTION

This section of the user guide outlines how to access and use the Student Status Dashboard. The Student Status Dashboard allows you to display student testing status by school and administration. You can filter student test data on the dashboard by testing status, grade, and assessment (or any combination of these).

#### Notes:

- Dashboard data displays in real time as test scores are populated in the database.
- You need the Test Setup View Student Status permission in the DRC INSIGHT Portal to use the Student Status Dashboard.

#### Accessing the Student Status Dashboard

To display the Student Status Dashboard, open the **My Applications** menu:

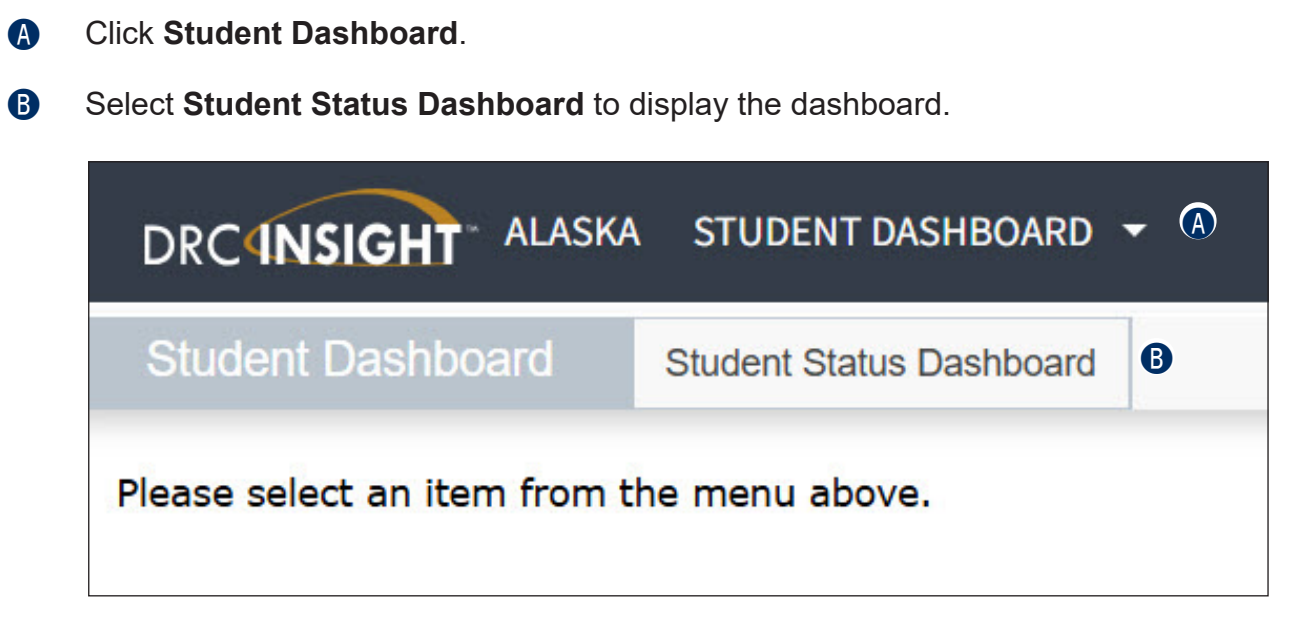

A

C

#### Selecting a School in the Student Status Dashboard

Use the **Site Selection** search box to search for a school and display its testing status data in the Student Status Dashboard.

To select a school in the Student Status Dashboard:

| Student Status Dashboard |   |  |  |  |
|--------------------------|---|--|--|--|
| Site Selection           | Ĩ |  |  |  |
| Select a Site            |   |  |  |  |

B In the Site Search window, enter three or more letters of a school name or code.

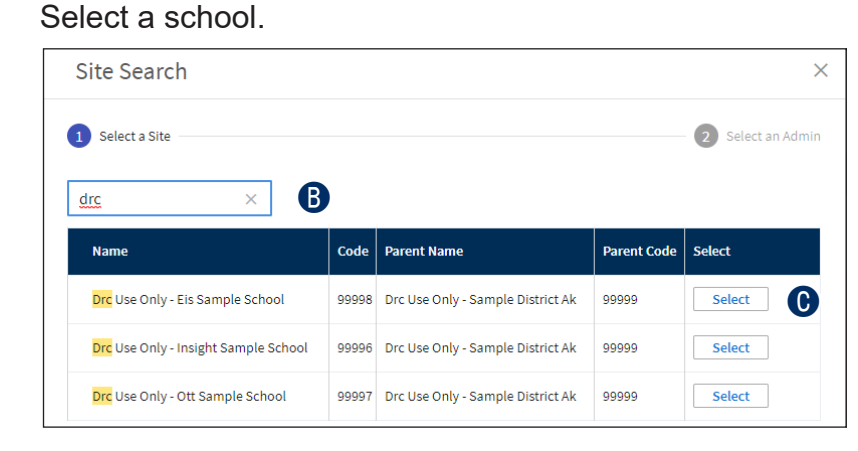

D

Select an administration and the Student Status Dashboard displays.

| Site Search                                |        |        | ×                 |
|--------------------------------------------|--------|--------|-------------------|
| C Drc Use Only - Insight Sample School - 9 | 9996   |        | 2 Select an Admin |
| Name                                       | Code   | Number | Select            |
| Alaska Spring 2020                         | EAK047 | 565047 | Select            |
| Alaska Spring 2018                         | EAK847 | 565847 | Select            |
| Alaska Spring 2019                         | EAK947 | 565947 | Select            |

#### **Using the Student Status Dashboard**

By default, the Student Status Dashboard displays graphs for the following: Status, Grade, Content Area, and Assessment. A student grid displays below the graphs.

You can click to toggle the information between graph and table format. In addition, you can hover the mouse cursor over a graph or part of a graph to display numerical values for testing status.

- **1.** To toggle information between graph and table format:
  - Click the **Table** icon (IIII) in the top right corner of the information section, or A  $\mathbf{Y}$ ) in the top right corner of the information section. Click the Graph icon ( B **B** (A) III Not Started Completed Total In Progress In Progress Completed 1684 324 37 2045 A doughnut chart showing status cou of 2045 total
- 2. To display numerical values for testing status in the graph view:

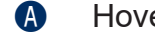

Hover the cursor over the different portions of the graph.

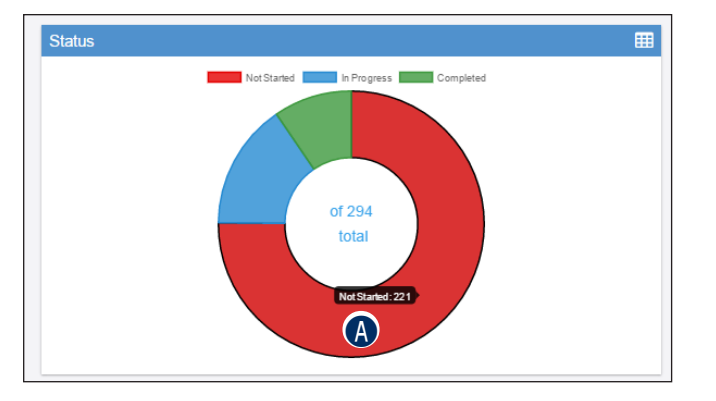

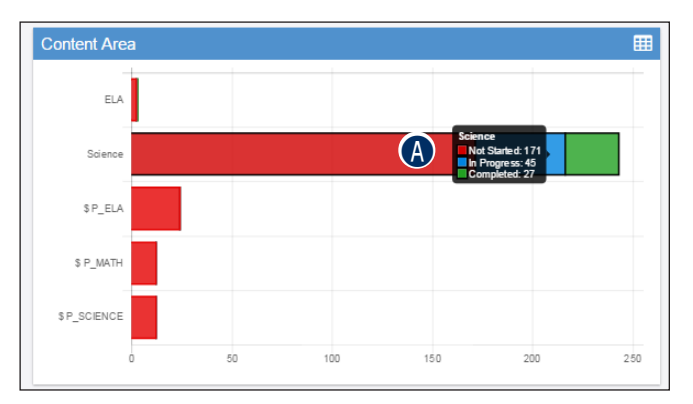

A grid of students for the selected school displays in the Student Search Results section below the graphs on the Student Status Dashboard page. You can sort the student grid by column heads and export the grid to a spreadsheet (.csv) file.

To sort the column data and export the student grid to a spreadsheet file:

- Click a column head to sort the column data. An arrow displays on the selected sort column. The direction of the arrow indicates whether the data is sorted in ascending or descending order, either alphabetically or numerically.
- B Click **Export to CSV** to export the student grid to a spreadsheet file.

| Lexport to CSV |            |       |              |        | •          |           |            |          |                    |
|----------------|------------|-------|--------------|--------|------------|-----------|------------|----------|--------------------|
| ast Name       | First Name | Grade | Content Area | Module | Assessment | Status 🔺  | Start Time | End Time | Duration           |
| ira            | test4      | 03    | ELA          | N/A    | G3 ELA     | Completed |            |          | 0 Hours 0 Minutes  |
| Student        | Training   | 06    | Science      | N/A    | G5 Science | Completed |            |          | 0 Hours 3 Minutes  |
| Student        | Training   | 06    | Science      | N/A    | G5 Science | Completed |            |          | 1 Hours 8 Minutes  |
| Student        | Training   | 06    | Science      | N/A    | G5 Science | Completed |            |          | 0 Hours 3 Minutes  |
| Student        | Training   | 06    | Science      | N/A    | G5 Science | Completed |            |          | 0 Hours 2 Minutes  |
| Student        | Training   | 06    | Science      | N/A    | G5 Science | Completed |            |          | 19 Hours 4 Minutes |
| Student        | Training   | 06    | Science      | N/A    | G5 Science | Completed |            |          | 0 Hours 5 Minutes  |
| Student        | Training   | 06    | Science      | N/A    | G5 Science | Completed |            |          | 0 Hours 9 Minutes  |
| Student        | Training   | 06    | Science      | N/A    | G5 Science | Completed |            |          | 26 Hours 4 Minutes |
| Student        | Training   | 06    | Science      | N/A    | G5 Science | Completed |            |          | 0 Hours 2 Minutes  |
| Student        | Training   | 06    | Science      | N/A    | G5 Science | Completed |            |          | 0 Hours 0 Minutes  |
| Student        | Training   | 06    | Science      | N/A    | G5 Science | Completed |            |          | 0 Hours 11 Minutes |
| Student        | Training   | 06    | Science      | N/A    | G5 Science | Completed |            |          | 1 Hours 0 Minutes  |
| Student        | Training   | 06    | Science      | N/A    | G5 Science | Completed |            |          | 0 Hours 4 Minutes  |
| Student        | Training   | 06    | Science      | N/A    | G5 Science | Completed |            |          | 0 Hours 1 Minutes  |
| Student        | Training   | 06    | Science      | N/A    | G5 Science | Completed |            |          | 0 Hours 10 Minutes |
| Student        | Training   | 06    | Science      | N/A    | G5 Science | Completed |            |          | 0 Hours 9 Minutes  |

#### Filtering the Student Status Dashboard

Creating Student Status Dashboard filters is dynamic: When you click a specific graph area, the dashboard automatically creates a filter and updates its data based on that filter.

Current filters, if any, display at the top of the dashboard in the Filters section. You can click to remove a filter. Each time you add or remove a filter, the dashboard display is updated based on the active filters.

To add a filter:

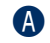

Click a specific graph area.

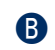

The dashboard automatically creates a filter and updates the data displayed based on that filter.

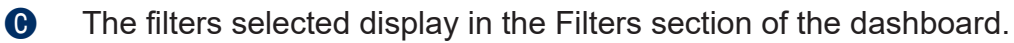

To remove a filter:

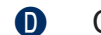

Click **X** next to a filter in the Filters section of the dashboard.

If all filters are closed, the dashboard returns to the default display (all statuses display in all graphs, which are unfiltered.

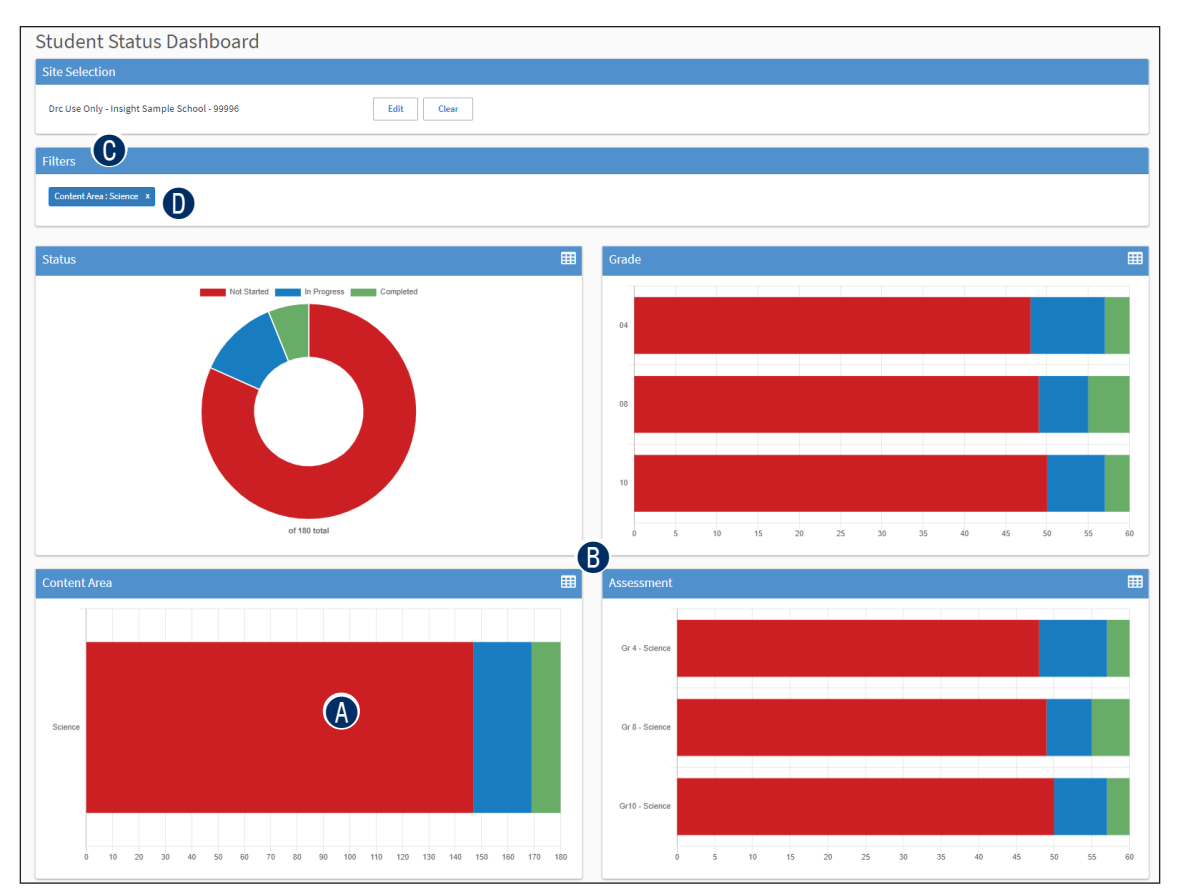

# **Import Management**

#### INTRODUCTION

From the Import Management application, users can do the following:

- Import participants and auto-generate registrations
- · View or download historical copies of student import files

### **ONLINE HELP FOR IMPORT MANAGEMENT**

The Online Help for Import Management covers all aspects of the application. As shown below, you can display the Online Help while in the Import Management application by clicking the Question Mark (?) icon.

| Γ |   |
|---|---|
|   | ' |

### PERMISSIONS FOR IMPORT MANAGEMENT

Access to Import Management is controlled by specific permissions. For more information, see <u>"The DRC INSIGHT Portal Permissions Matrix" on page 8</u>.

# **Registration Menu**

#### INTRODUCTION

From the Registration menu, you can search for registrations and perform the following tasks:

- Create registrations
- Edit registrations
- Copy registrations
- Cancel (delete) registrations
- Remove students from a registration
- Add students to a registration
- View/export test registration details
- · Add/remove registered participant accommodations
- Add/remove registered participant testing codes (or special circumstance codes)

## **ONLINE HELP FOR REGISTRATION**

The online help for Registration covers all aspects of the application. As shown below, you can display the Online Help while in the Registration application by clicking the Question Mark (?) icon.

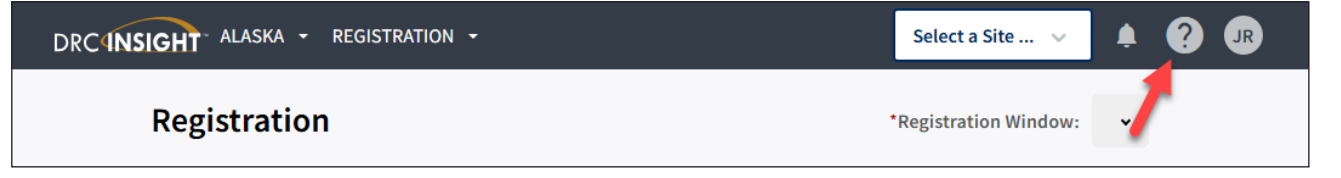

## PORTAL USER PERMISSIONS FOR REGISTRATION

Access to Registration is controlled by specific permissions. For more information, see <u>"The DRC INSIGHT Portal Permissions Matrix" on page 8</u>.

# **Report Delivery Menu**

### INTRODUCTION

From the Report Delivery menu, DRC INSIGHT Portal users can access status reports, and view, download, and print online testing results.

- The Status Reports option allows user to display status reports that track testing activity for a test administration in a particular district and school.
- The View Reports option allows user to view, download, or print both district-level and school-level reports.

### **STATUS REPORTS**

DRC INSIGHT Portal users can use status reports to track testing activity for a test administration in a particular district and school. During testing, these reports are updated daily at the end of each testing day.

Note: The Cumulative Student Status Report is updated in real time.

To view a status report:

- Open the **My Applications** menu bar and click **Report Delivery**.
- B Select Status Reports from the Report Delivery menu.

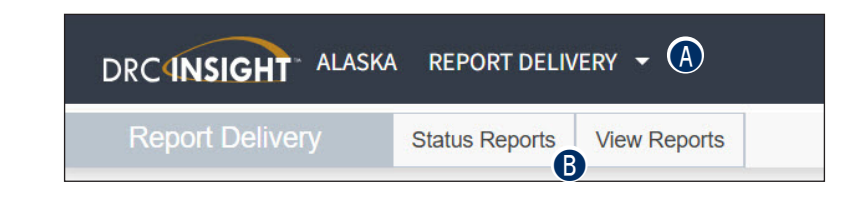

Click the Action icon () next to the report you want to display.

| * Indicates required fie         | elds                               |        |                 |          |   |
|----------------------------------|------------------------------------|--------|-----------------|----------|---|
| Administration<br>Alaska         | District <ul> <li>(AII)</li> </ul> | •      | School<br>(All) |          | ~ |
|                                  |                                    |        |                 |          |   |
| Title                            | R                                  | eports |                 | ▲ Action |   |
| Daily Cumulative Student Statu   | us Report                          |        |                 | Esca.    |   |
| Daily Student Status Report      |                                    |        |                 | 0        |   |
| Daily School Resets Report       |                                    |        |                 | ESC.     |   |
| Daily Student Resets Report      |                                    |        |                 | ESC.     |   |
| Daily Excessive Logins Report    |                                    |        |                 | ESSE.    |   |
| Daily State Summary of Test T    | ïmes Report                        |        |                 | Exca.    |   |
| Weekly District Report           |                                    |        |                 | Excel    |   |
| Daily District Report of Testing | Status by School                   |        |                 | Excu.    |   |

### **VIEW REPORTS**

DRC INSIGHT Portal users can view, download, or print reports at the district level and the school level.

Note: The DRC INSIGHT Portal only keeps reports of the previous three years.

1. Open the My Applications menu and:

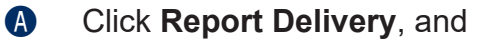

B Click **View Reports** from the Report Delivery menu to display the View Reports page.

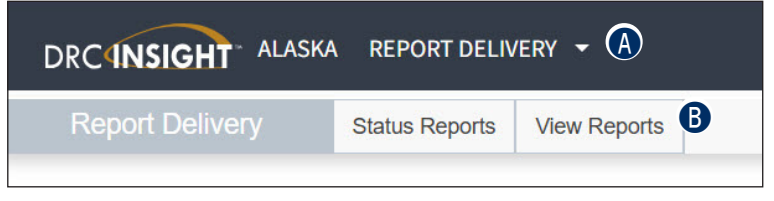

- **(**) Specify an administration, district, school, and report from the drop-down menus.
- Click Show Reports to view, save, or print results for the students selected, or Download Reports to download reports in Portable Document Format (.pdf) or Comma Separated Value (.csv) format.

| Administration<br>Alaska |                     |                 |   |  |
|--------------------------|---------------------|-----------------|---|--|
| District<br>(All)        | School (All)        | Report<br>(All) | v |  |
| Show Report              | be Download Reports |                 |   |  |
| Administration           |                     |                 |   |  |

Data Recognition Corporation (DRC) 13490 Bass Lake Road Maple Grove, MN 55311

Service Line: 1-866-339-6390 Website: <u>https://ak.drcedirect.com</u> Email: AKHelpDesk@datarecognitioncorp.com Revision Date: January 6, 2025